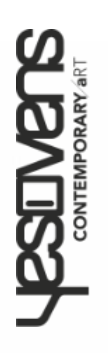

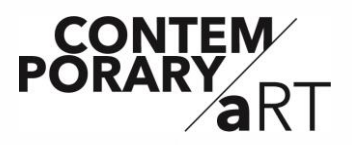

# Instructions Manual **TOUCHLINE** Ovens

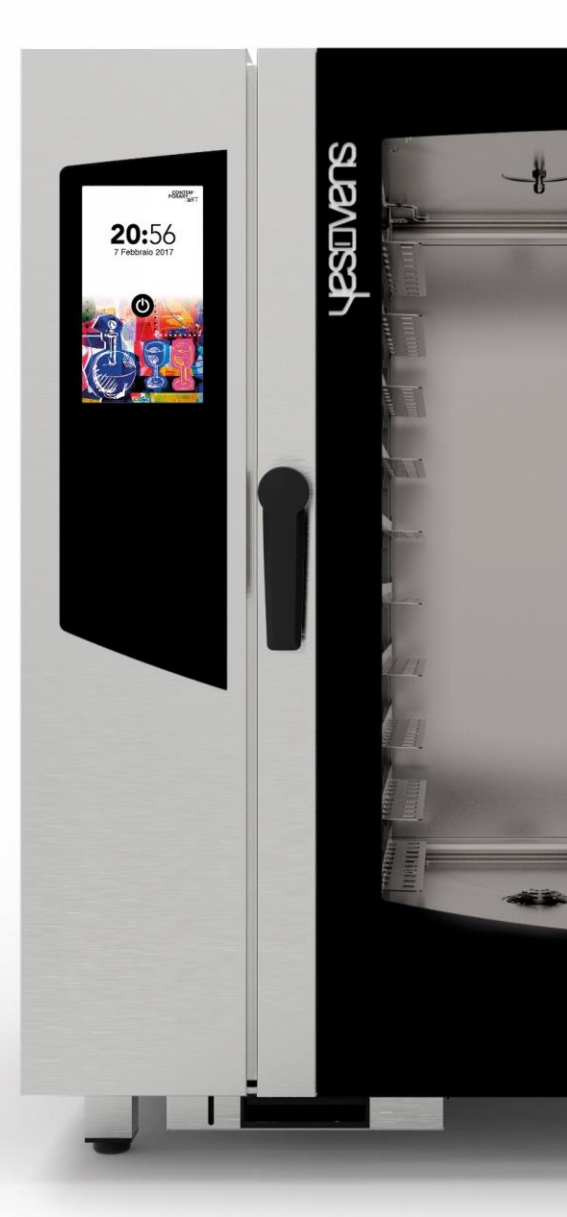

#### www.yesovens.it

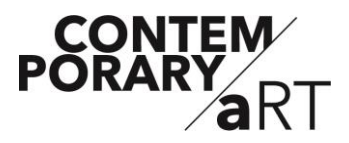

### Index

| ALARMS AND WARNING            | P.4   |
|-------------------------------|-------|
| TURNING ON THE DISPLAY        | P. 6  |
| HOME SCREEN                   | P. 7  |
| MANUAL COOKING                | P. 8  |
| MANUAL COOKING SETTING        | P. 9  |
| START COOKBOOK MODE           | P. 20 |
| DELETE RECIPE                 | P. 25 |
| START SPECIAL CYCLE TIME'S UP | P. 27 |
| START SPECIAL CYCLE COOK&GO   | P. 34 |
| START AUTOMATIC WASHING CYCLE | P. 38 |
| START SPECIAL CYCLE           | P. 43 |
| MENU SETTINGS                 | P. 45 |

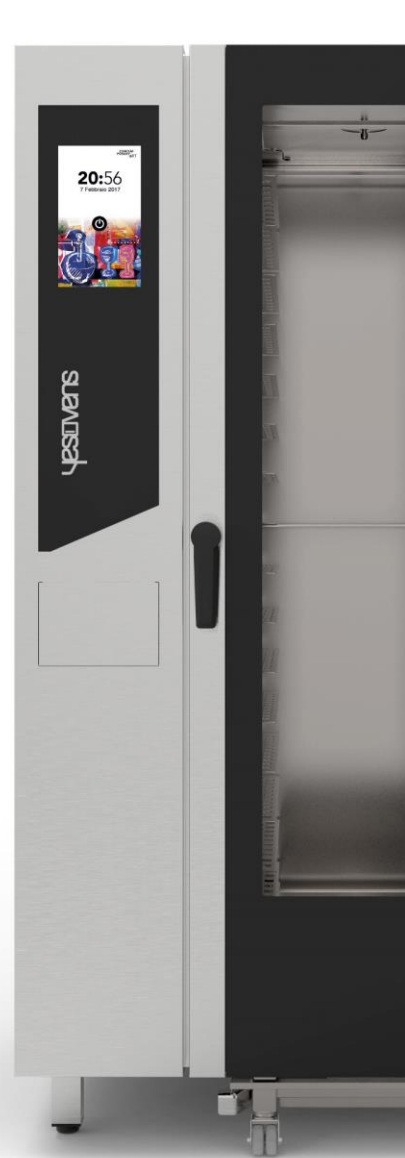

#### ALARMS AND WARNING

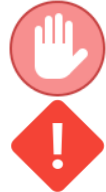

The alarms block the oven and bring it back to the stand-by screen.

The warnings do not block the oven, but indicate an anomaly that must be resolved as soon as possible.

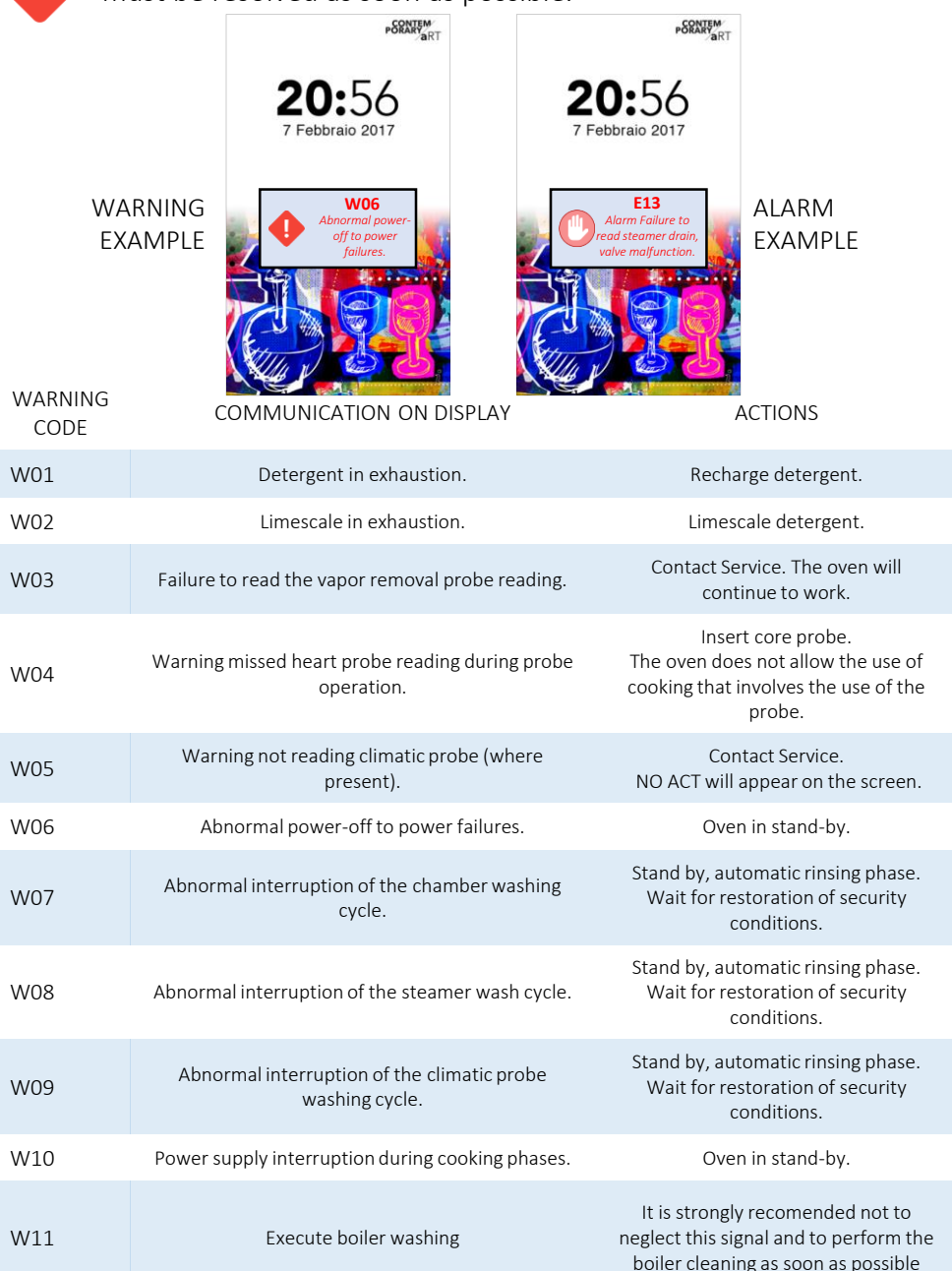

#### ALARMS AND WARNING

| ALARM<br>CODE | COMMUNICATION ON DISPLAY                                     | ACTIONS                                                                                                    |
|---------------|--------------------------------------------------------------|----------------------------------------------------------------------------------------------------|
| E01           | Lack of water.                                               | Check water connection and<br>relative pressure.<br>Minimum pressure 2 bar.                                                                                |
| E02           | Cooking chamber temperature malfunction alarm.               | Contact Service.                                                                                                    |
| E03           | Motor temperature malfunction alarm.                         | Contact Service.                                                                                                    |
| E04           | Steamer temperature malfunction alarm.                       | Contact Service.<br>The oven excludes the steamer, but<br>it will make working with direct<br>humidification.<br>BOILERLESS will appear on the<br>display. |
| E05           | Alarm exceeding working temperature threshold in the room.   | Contact Service.                                                                                                    |
| E06           | Failure alarm room probe reading.                            | Contact Service.                                                                                                    |
| E07           | Engine rpm reading alarm.                                    | Contact Service.                                                                                                    |
| E08           | Alarm connection power board                                 | Contact Service.                                                                                                    |
| E09           | Maximum temperature alarm card in the technical compartment. | Contact Service.                                                                                                    |
| E10           | Alarm exceeding working temperature steamer.                 | Contact Service.<br>The oven excludes the steamer, but<br>it will make working with direct<br>humidification.<br>BOILERLESS will appear on the<br>display. |
| E11           | Alarm Failure to read steamer water level.                   | Contact Service.<br>The oven excludes the steamer, but<br>it will make working with direct<br>humidification.<br>BOILERLESS will appear on the<br>display. |
| E12           | Failure alarm steamer temperature probe reading.             | Contact Service.<br>The oven excludes the steamer, but<br>it will make working with direct<br>humidification.<br>BOILERLESS will appear on the<br>display. |
| E13           | Alarm Failure to read steamer drain, valve malfunction.      | Contact Service.<br>The oven excludes the steamer, but<br>it will make working with direct<br>humidification.<br>BOILERLESS will appear on the<br>display. |

#### **INSTRUCTIONS FOR USE: SWITCH ON DISPLAY**

### Switch on Display

Select On/Off icon on the Standby screen for switch ON the oven.

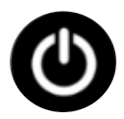

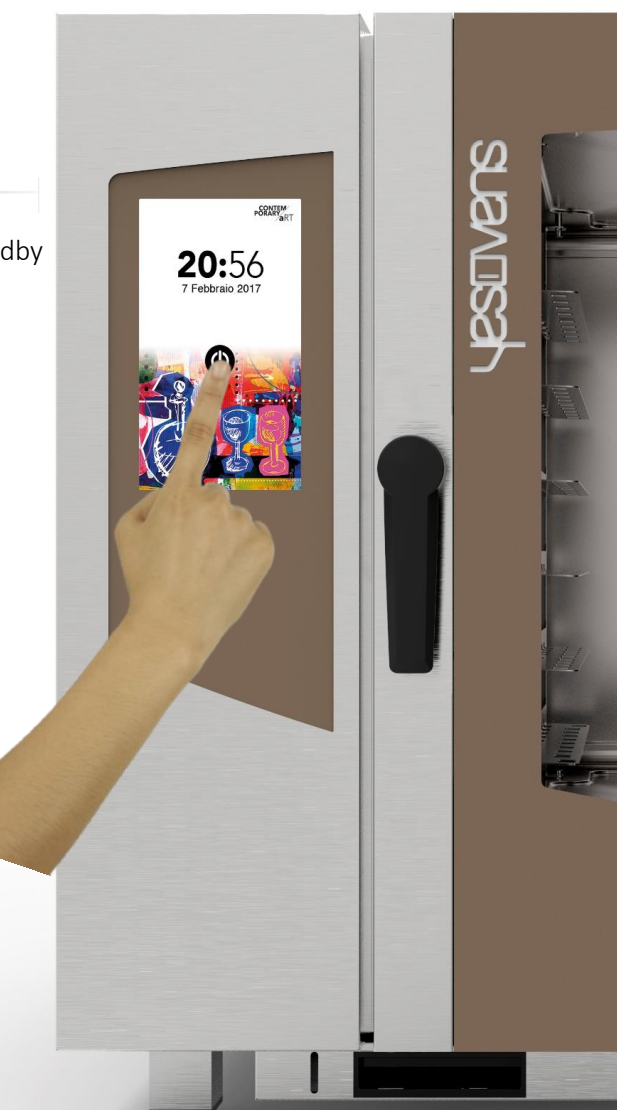

#### **INSTRUCTIONS FOR USE: HOME SCREEN**

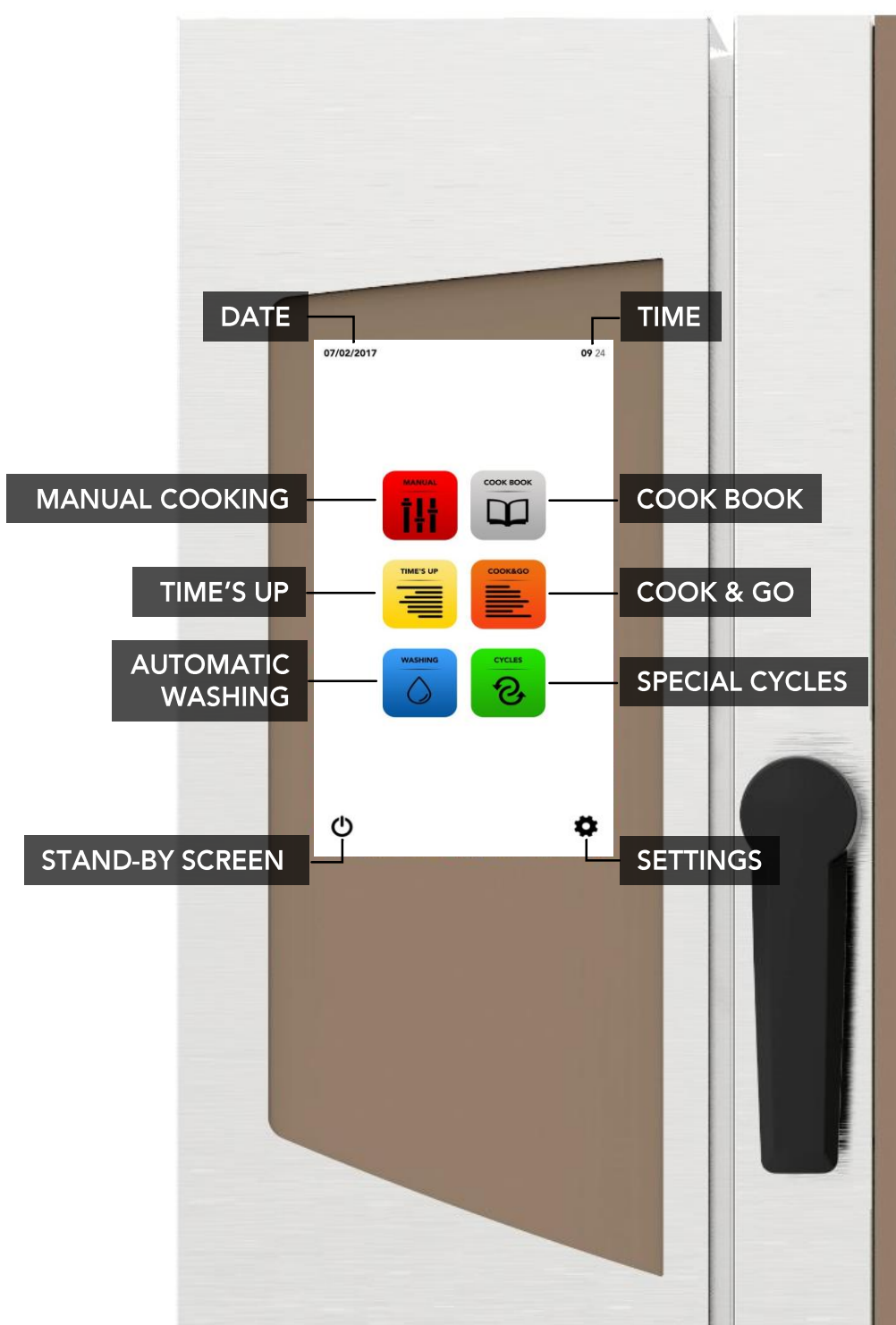

#### **INSTRUCTIONS FOR USE: MANUAL COOKING**

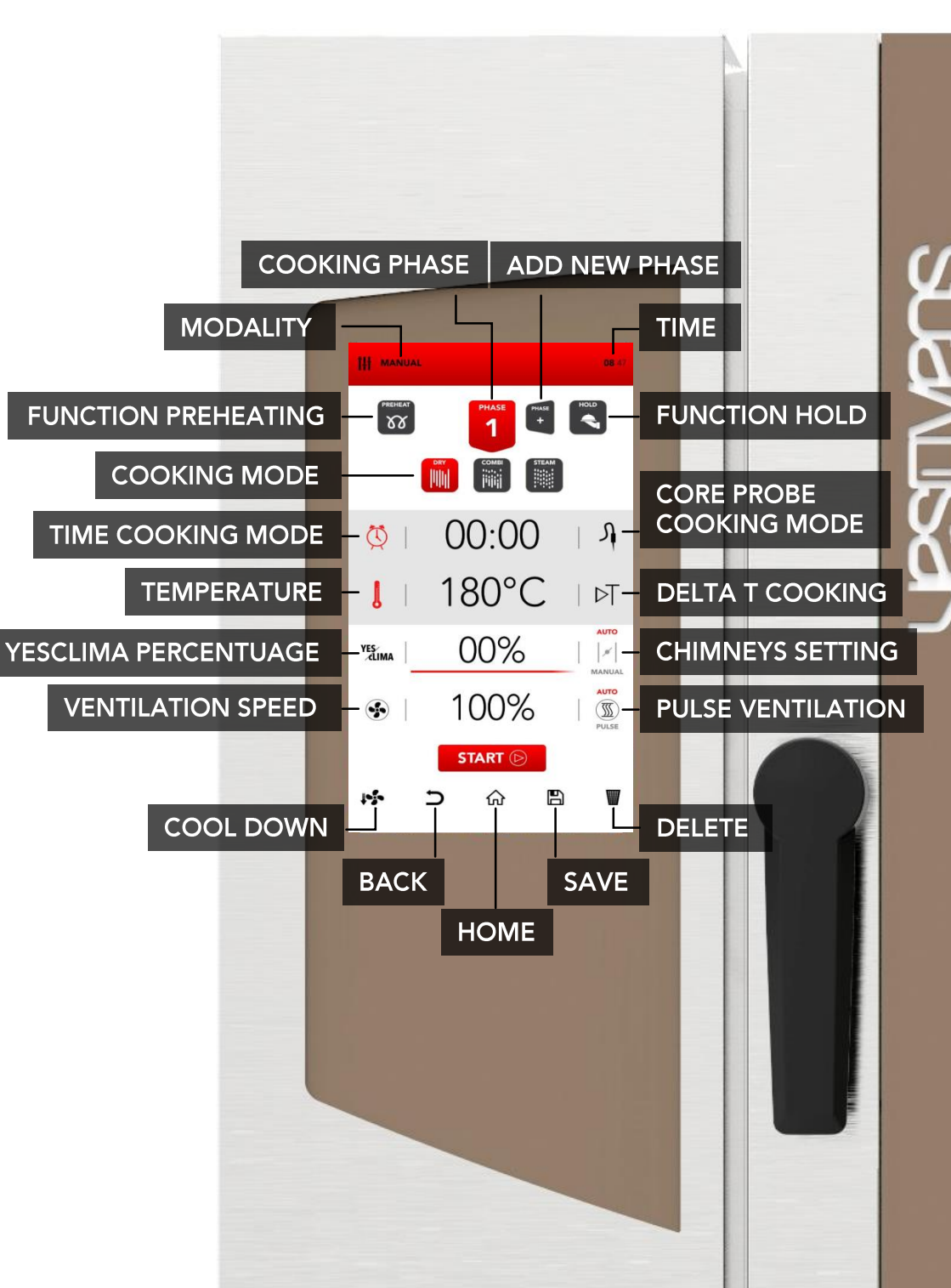

#### MANUAL COOKING SETTING

Select the MANUAL icon from the home screen.

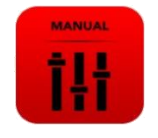

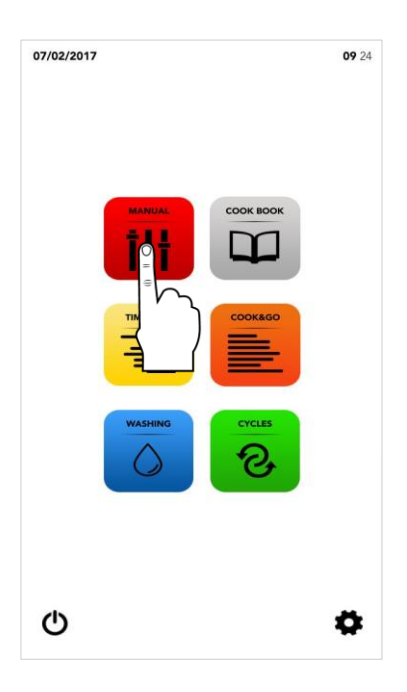

Proceed with the setting as described in the following pages.

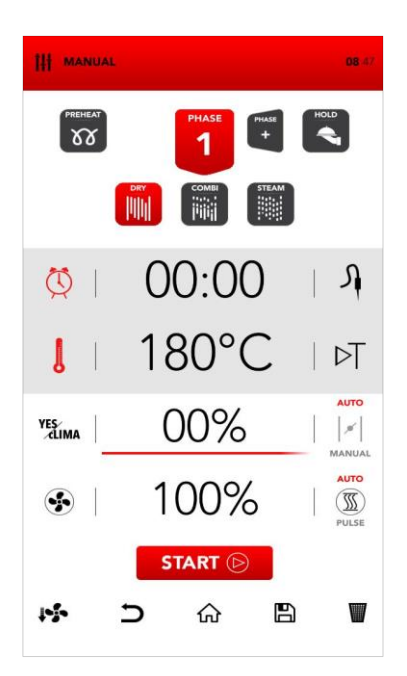

#### TURNING ON PREHEAT MODE

Select the *PREHEAT* icon.

# PREHEAT

# (i)

*PREHEAT* function is optional and it is possible not to use it. YESOVENS suggests the use of this function to considerably improve the cooking performances.

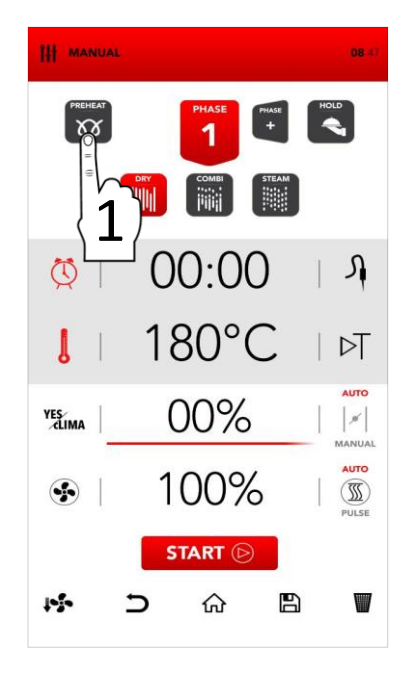

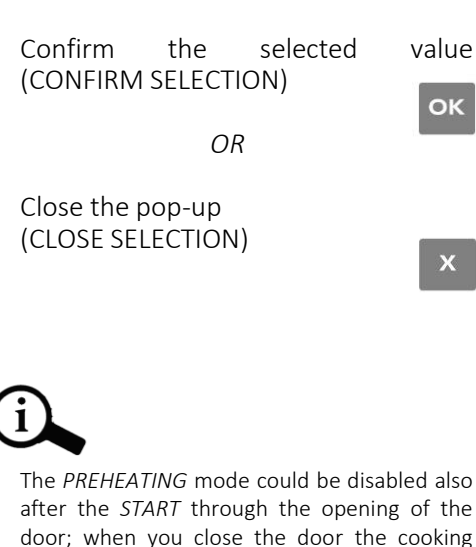

process starts directly from PHASE 1.

<sup>II</sup> Set the desired parameter and:

#### COOKING MODE SETTING

Select the desired cooking mode between:

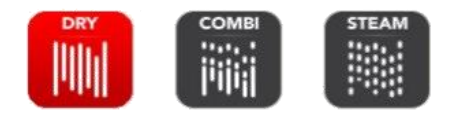

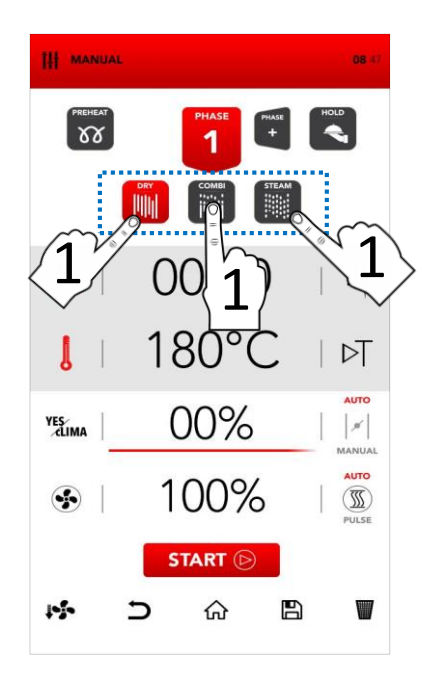

#### Dry air convection

The cooking takes place in a dry chamber where humidity is forcibly and fast removed. Ideal for high-temperature preparations or to create the optimal conditions to grill, gratin, fry, brown. Essential for drying.

#### Mix-combi

The cooking takes place in a dry chamber where humidity is added. The combination of these elements empowers the thermal transfer, which takes place faster.

Ideal to avoid weight losses, preserving organoleptic properties and increasing the quality of the final result of the cooking. Suggested for meat, fish and also for doughs and frozen products.

#### Steam

The cooking takes place in a steam-saturated chamber where the conditions of traditional boiling cooking are reproduced, but preserving from the loss of nutrients.

#### TIME OR CORE PROBE COOKING MODE SETTING

Select *TIMER* to set time cooking mode.

OR

select *PROBE* to set core probe cooking mode.

Select the active area to set the desired parameters.

<sup>II</sup> Set the desired parameter and:

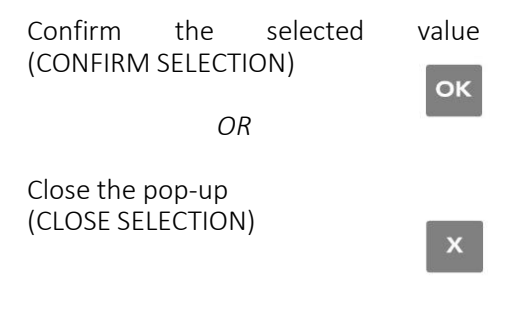

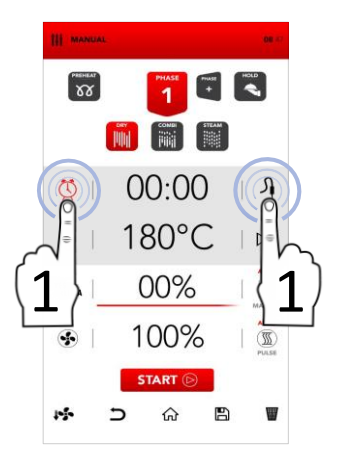

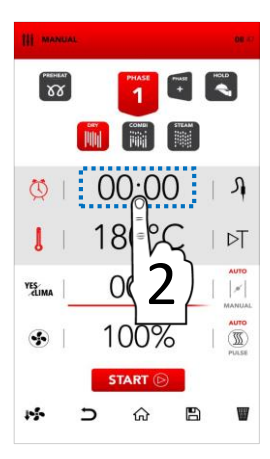

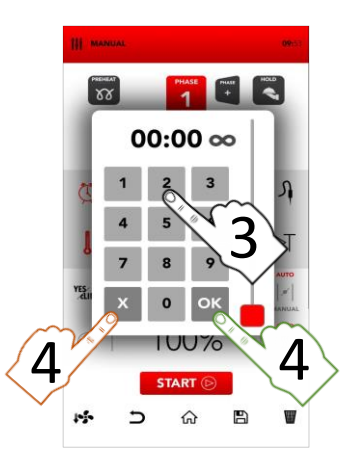

#### TIME OR DELTA T MODE SETTING

Select THERMOMETER to set temperature.

OR

Select *DELTA T* to set delta t value cooking mode.

 $\triangleright$ 

DELTA T mode is linked to the use of the CORE PROBE.

Select the active area to set the desired parameters.

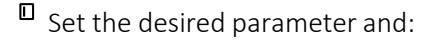

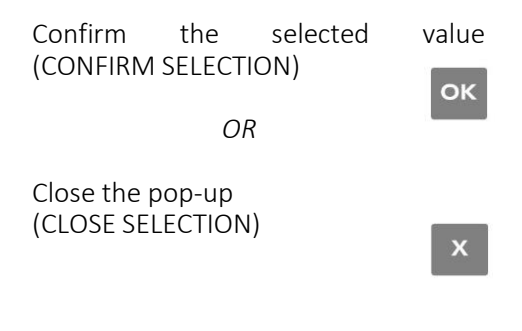

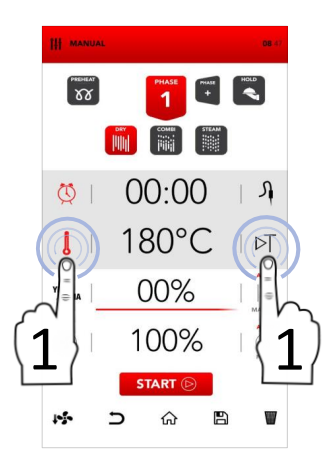

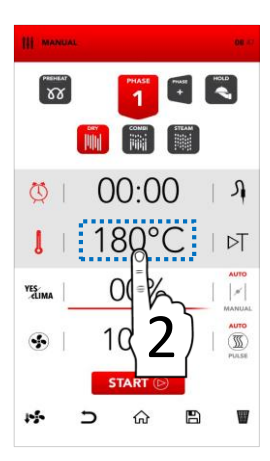

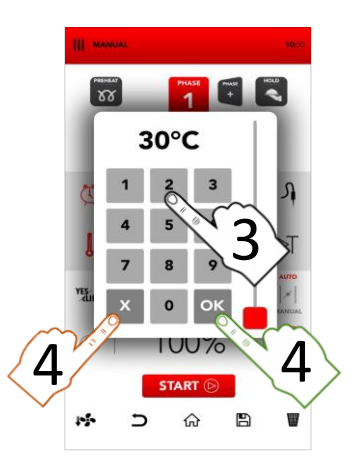

#### **YESCLIMA SETTING**

Select the active area YESCLIMA to set the desired parameters.

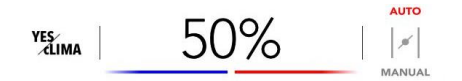

(i)

YESCLIMA allows to manage the humidity percentage in according to the cooking mode setted.

<sup>II</sup> Set the desired parameter and:

Confirm the selected (CONFIRM SELECTION)

value

ОК

OR

Close the pop-up (CLOSE SELECTION)

х

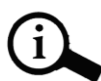

The selected percentage of *YESCLIMA* is easily visible also in the *YESBAR* with red & blue colours.

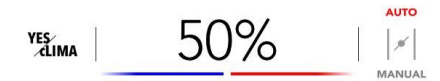

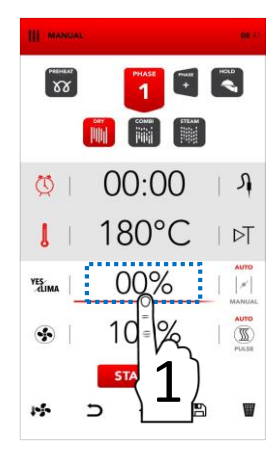

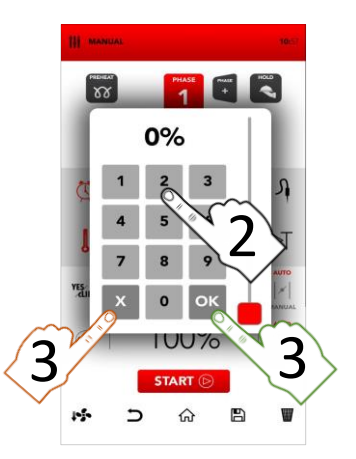

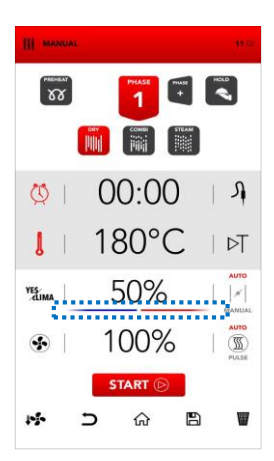

#### AUTOMATIC/MANUAL SETTING OF THE CHIMNEYS FOR HUMIDITY EXPULSION

The chimneys for humidity expulsion are automatically regulated (AUTO) and they can be manually modified selecting the area MANUAL according your demands.

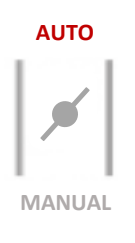

- Select the icon AUTO to activate the automatic mode: the chimneys for humidity expulsion are automatically regulated (AUTO).
- Select the icon MANUAL to activate the manual mode: the chimneys for humidity expulsion are manually regulated in the CLOSED position (MANUAL).
- Select the icon VALVE to change the position, between open and close: the chimneys for humidity expulsion are manually regulated in the OPEN position (MANUAL).

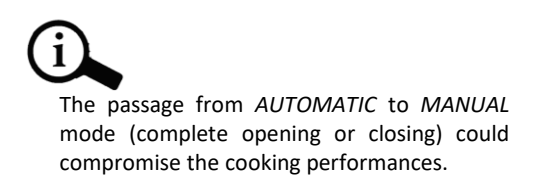

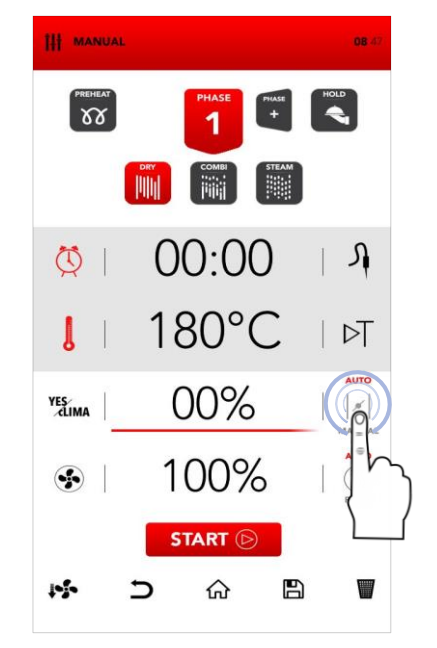

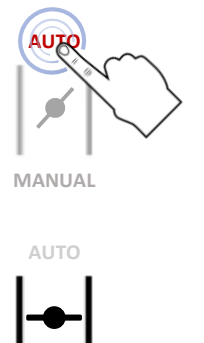

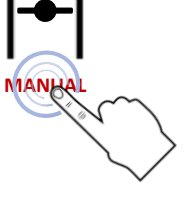

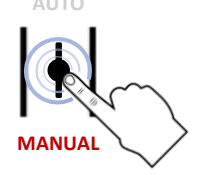

#### FAN VENTILATON SETTING AND PULSE FUNCTION

- Select the active area YESCLIMA to set the desired parameters.
- □ Set the desired parameter and:

Confirm the selected value (CONFIRM SELECTION)

OR

Close the pop-up (CLOSE SELECTION)

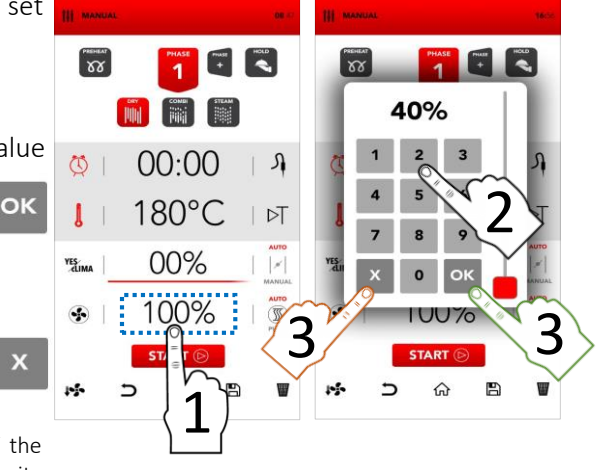

All the fan speeds make an inversion of the airflow to guarantee the cooking uniformity and they are constantly in function (AUTO).

Select the icon PULSE to activate the PULSE VENTILATION mode: ideal for soft/delicate cookings and for long time cookings that need to be not exposed to a strong ventilated airflow (semi-static cookings).

Select the AUTO icon to go back to the CONSTANT functioning of the airflow

(AUTO) when desired.

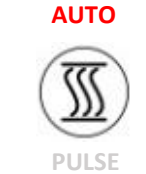

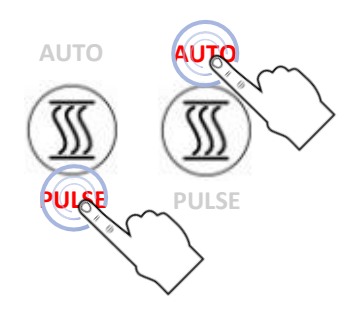

The passage from AUTOMATIC to PULSE mode could compromise the performances of humidity extraction and total time of cooking.

#### **INSERT ADDITIONAL COOKING PHASES**

Select the icon ADD PHASE and repeat the previously described operation to insert parameters for setting additional cooking phases.

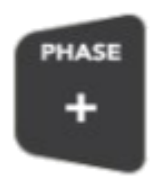

### (i)

The passage from one to another phase during the cooking takes place automatically and is signalled by an acoustic sound.

#### ACTIVATE HOLD MODE

Select the icon HOLD

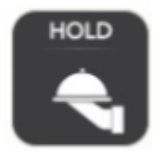

The activation of the HOLD function at the end of the cooking phases you set recreates automatically a clima that holds the food temperature at 70°c with YESCLIMA humidity percentage at 30%.

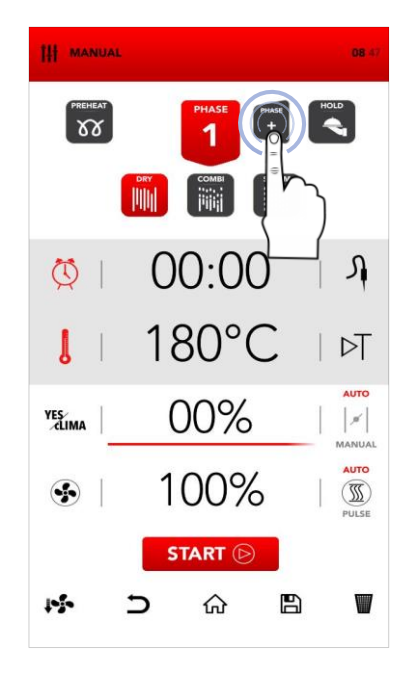

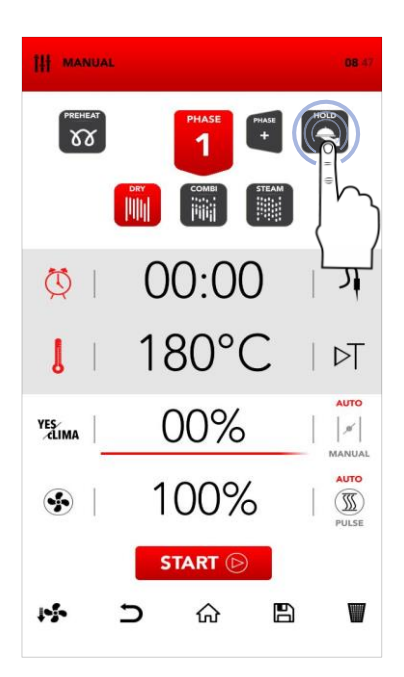

#### START THE SET COOKING MODE

Once inserted all the desired parameters, select START to launch the cooking process.

## START 🕞

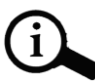

Before launching the cooking process is possible also to set the options *COOL DOWN*, delete the operation and *BACK*, back to the *HOME SCREEN*, *SAVE RECIPE* and *DELETE* selected *VALUES* (see following chapters).

#### STOP THE LAUNCHED COOKING PROCESS

During the cooking is possible to stop the functioning with the selection of STOP.

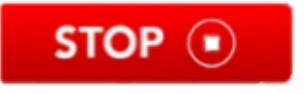

The end of the cooking is signalled by an acustic sound.

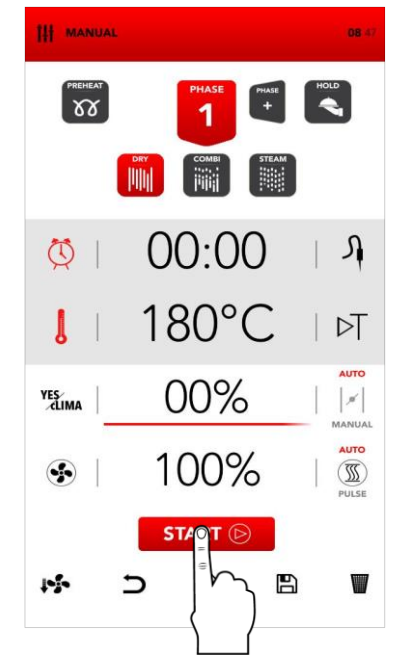

DRY

180°C

STOP (

● ☎0:19.51

• YES 50%

● ⊛ 100%

III MANUAL

88

1

•

0

**()** 

#### ADDITIONAL INFORMATION ABOUT COOKING MODE

Ð

The passage from one cooking phase to another takes place automatically and is signalled by an acoustic sound.

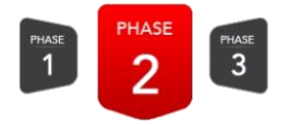

### G

During the cooking phase select the icons on the right/left side of the instantaneous values area to modify the desired parameter.

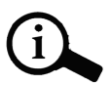

Through the selection of the icon LAMP at the bottom on the right is possible to turn on/turn off the lights in the cooking chamber. YESOVENS suggests to turn off the lights when not necessary to monitor the cooking.

At the end of the cooking, at the same time of the acoustic signal the available options for the end of the cooking are displayed.

|   | EXTEND | SAVE | STOP |  |
|---|--------|------|------|--|
| - |        |      |      |  |

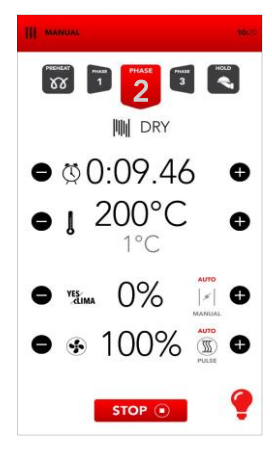

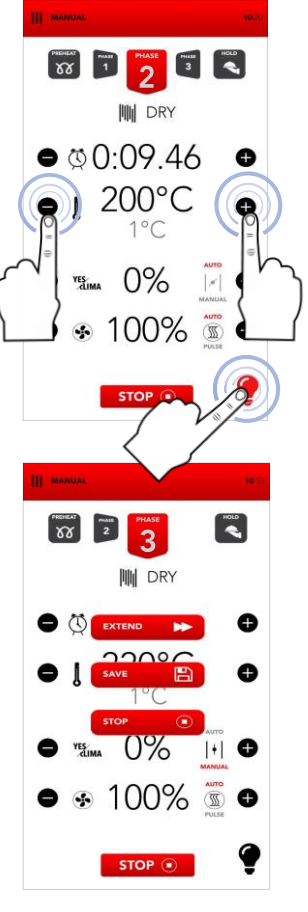

#### START THE COOK BOOK MODE

Select from the HOME SCREEN the icon COOKBOOK

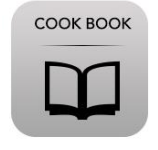

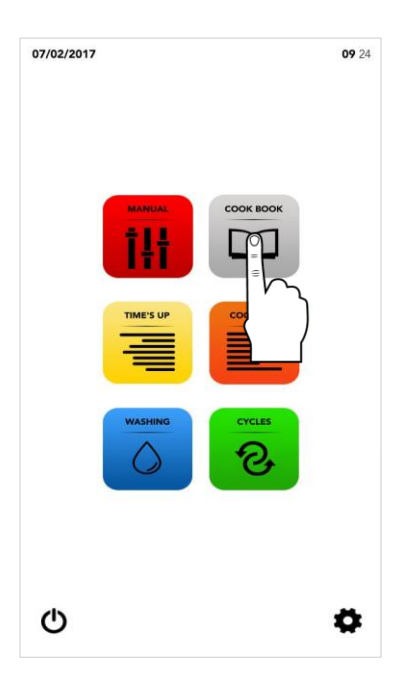

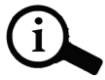

COOK BOOK mode consent to access and/or to modify the recipes saved in the databases of YESRECIPES and/or MY COOK BOOK.

#### ■ Proceed:

Selecting a recipe from YESRECIPES

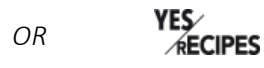

Selecting a recipe from *MY COOK BOOK* MY COOK BOOK

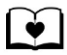

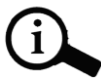

YESRECIPES is a collection of cookings suggested by YESOVENS in its database; MY COOK BOOK is a collection of cookings memorized personally from the user in the database.

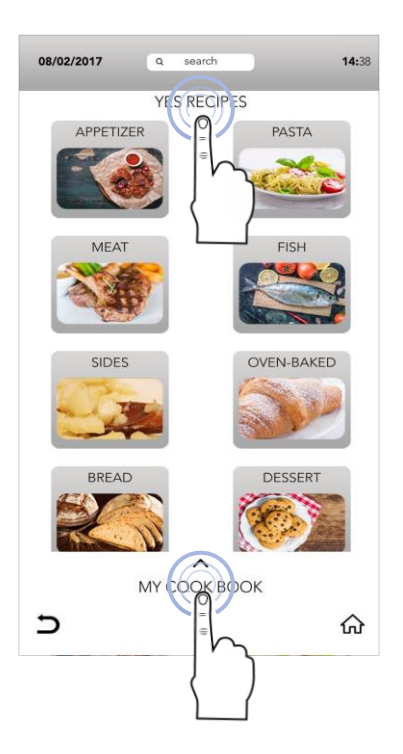

#### SELECT A RECIPE FROM YESRECIPES DATABASE

Select the icon from the product category desired.

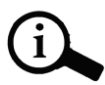

Product categories could be similar in YESRECIPES and MY COOK BOOK databases; please be sure that you are searching for in the right database.

Search in the category the desired recipe using the SCROLLING SELECTION and then select it.

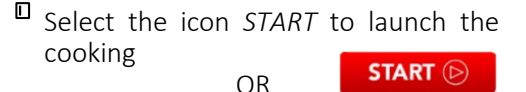

Modify if necessary the parameters in the cooking phases as described in the *MANUAL COOKING* mode

OR

Select the icon SAVE to copy the recipe in MY COOK BOOK database.

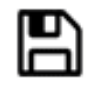

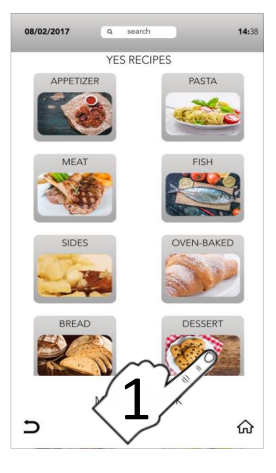

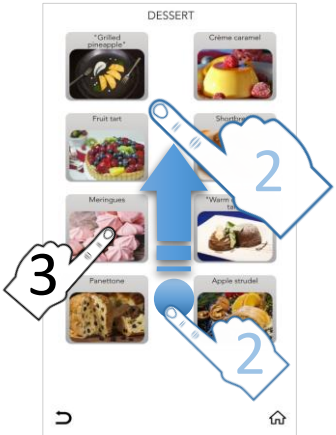

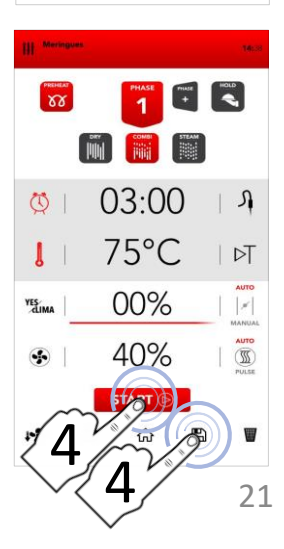

#### SELECT A RECIPE FROM MY COOK BOOK DATABASE

Select the icon MY COOK BOOK and then the icon of the product category desired.

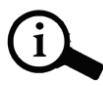

Product categories could be similar in YESRECIPES and MY COOK BOOK databases; please be sure that you are searching for in the right database.

Search in the category the desired recipe and then select it using the SCROLLING SELECTION.

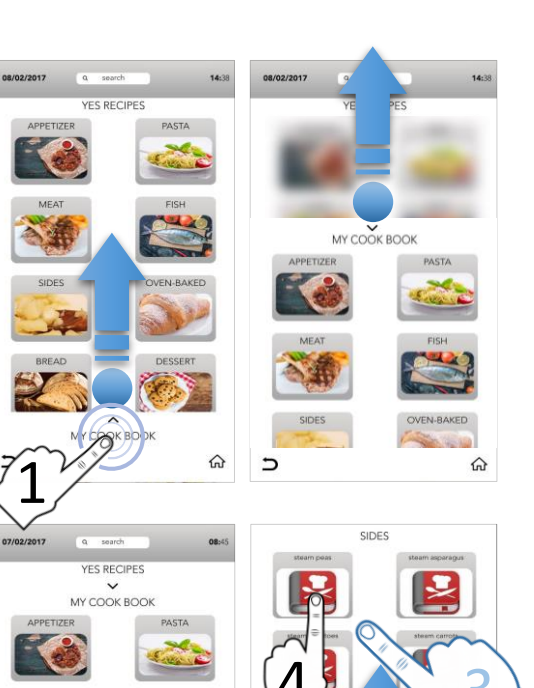

1

5

Select the icon START to launch the cooking

OR

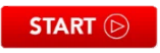

Modify if necessary the parameters in the cooking phases as described in the *MANUAL COOKING* mode

OR

Select the icon SAVE to copy the recipe in MY COOK BOOK database.

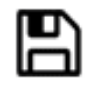

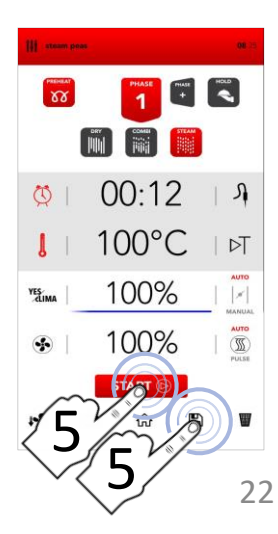

#### SAVE A RECIPE IN MY COOK BOOK DATABASE

- After having manually inserted the parameters (MANUAL COOKING), select the icon SAVE.
- Select on MY COOK BOOK screen the area RECIPE NAME to type the name of the recipe.

- Type the recipe name on the keyboard, then select the icon LOW THE KEYBOARD.
- LINK the recipe to one product category
- □ Select the icon *SAVE* to confirm
- Once saved the display send you back to the screen with the memorized recipe and it is possible:

launch the cooking with the icon START

OR

START 🕞

go back to the default screen with icon *HOME*.

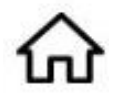

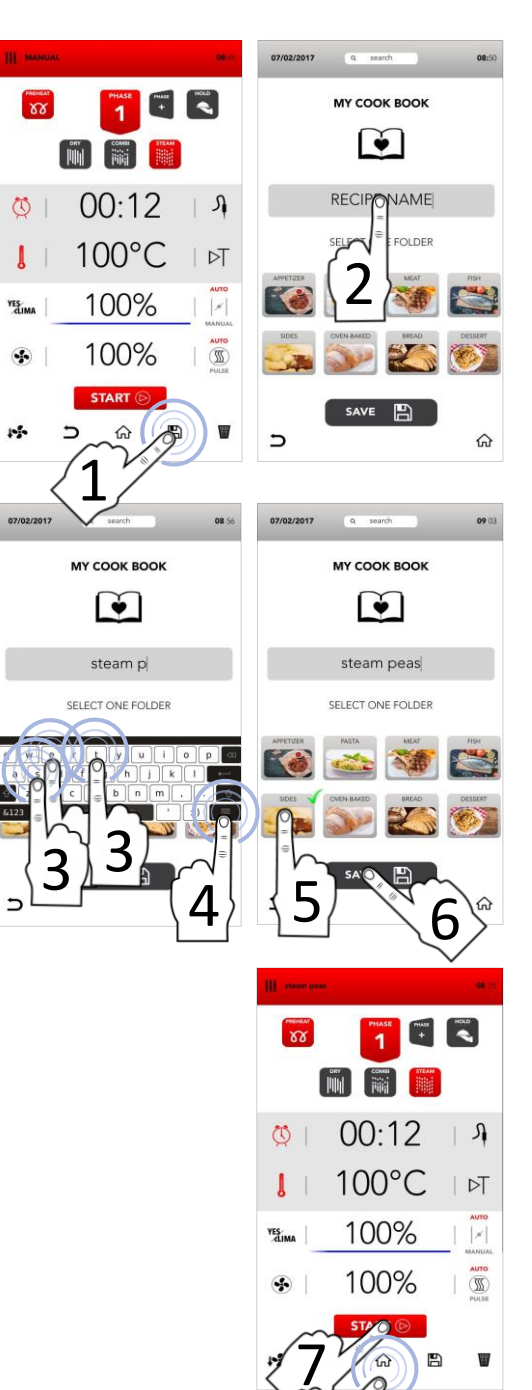

23

#### **CLICK & SHARE FUNCTION**

Π Proceed with the other operations to the recipe as previously save described: select the area RECIPE NAME, TYPE the name of the recipe, ASSOCIATE it to a product category and before the CONFIRM (with SAVE ICON), insert the USB pen drive with the own image (read the specifications in the footnote)

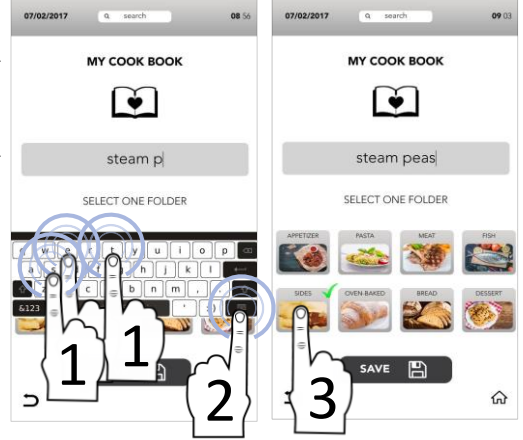

■ While saving the recipe (before CONFIRM with SAVE ICON), insert the USB pen drive in which the image file is stored and wait for the replacement of the default image with the new one just loaded. (read the specifications in the footnote)

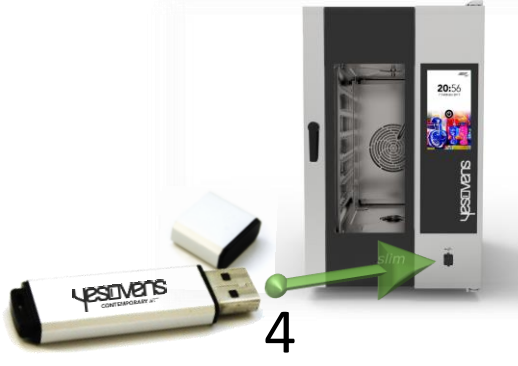

CONFIRM with SAVE ICON and then, remove the USB pen drive

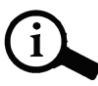

The USB pen drive has to contain ONLY the image file that has to be transferred with the following characteristics: Image name: recipe.png Image format: png Image dimensions: 206x150 (pixel)

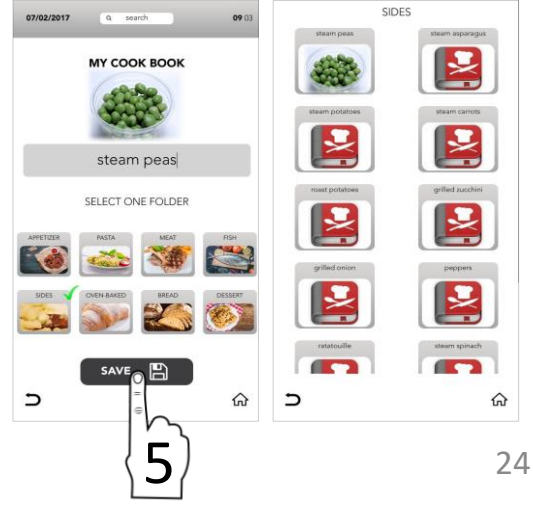

#### DELETE RECIPE FROM MY COOKBOOK

- Select from the HOME SCREEN the oralization cookBook
- □ Select MY COOK BOOK

- $\hfill\square$  Select the category desired
- $\hfill\square$  Keep selected the recipe

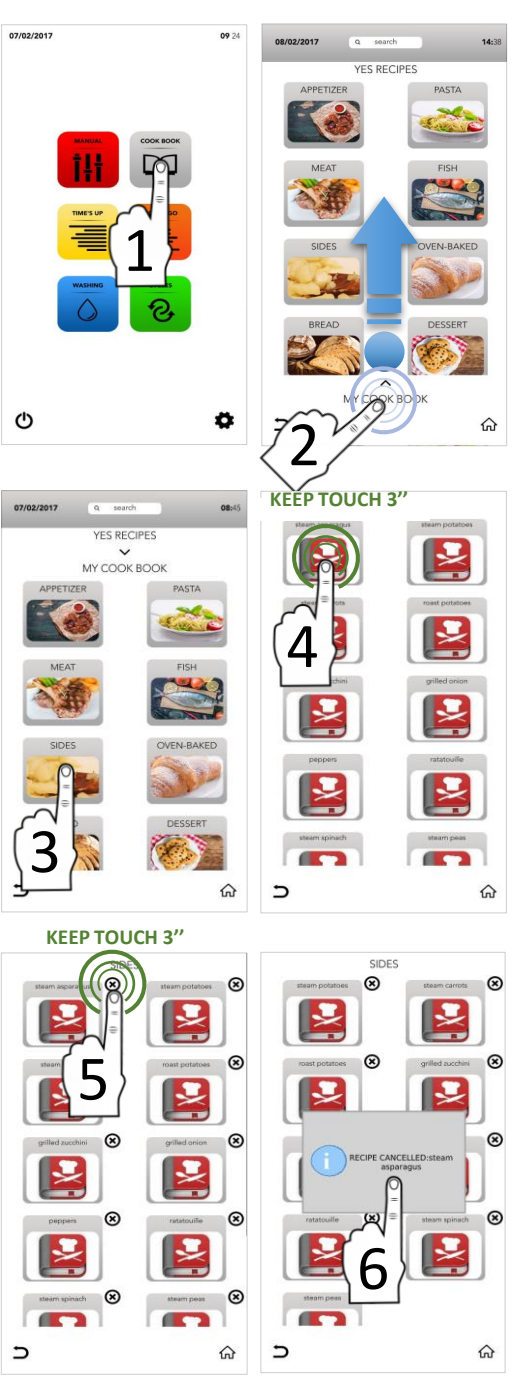

 $\blacksquare$  Keep selected the cross

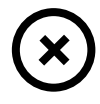

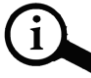

The pop-up show you that the recipe it's been deleted.

#### SEARCH A RECIPE IN COOKBOOK DATABASE

- Select from the HOME SCREEN the concentration cookbook
- Select the active area SEARCH in the bottom part of the display.

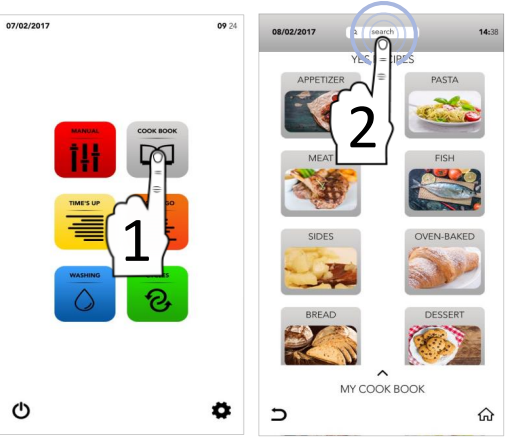

- Type the name of the recipe in the keyboard.
- The recipes compatible with the typed characters appear in the main screen.
- Select the desired recipe between those displayed in the screen.

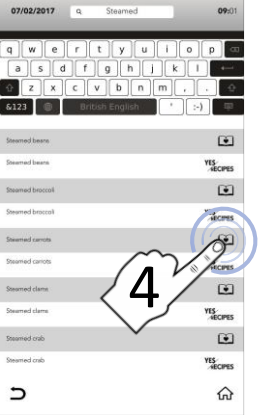

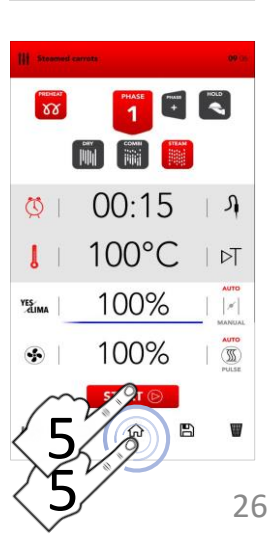

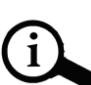

The icons on the right side show in which database the recipe is saved.

МҮ СООК ВООК

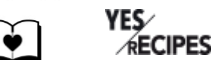

Select the icon START to launch the cooking

START 🕞

OR

Select one of the icons at the bottom to proceed with other operations.

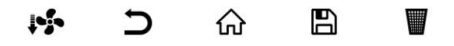

#### START THE SPECIAL CYCLE TIME'S UP

Select from the HOME SCREEN the icon *TIME'S UP*.

| _ |
|---|
|   |
| - |

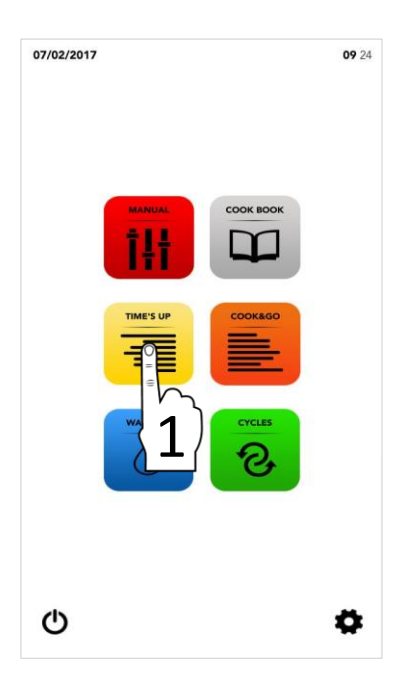

# (i)

*TIME'S UP* special cycle allows to start different cookings synchronizing the same ending time for service.

- Proceed selecting:
- □ One suggested cooking technique

OR

Possibly proceed with the addition of the PREHEATING phase

OR

Proceed with the manual selection of parameters(select the desired value area for modify it).

#### THEN

Select the icon NEXT to move to the following phase.

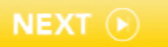

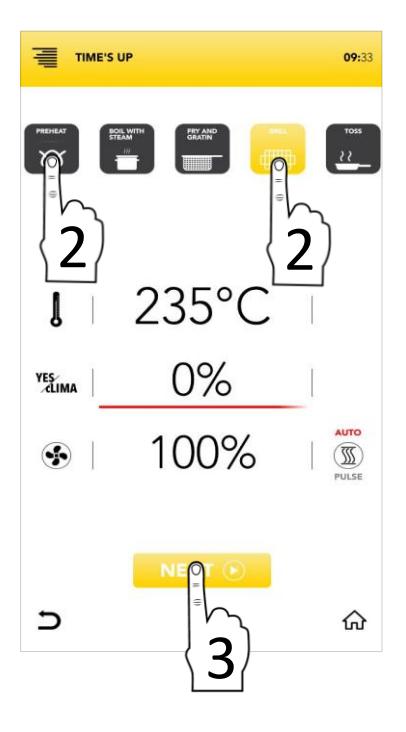

#### PARAMETERS OF THE SUGGESTED COOKING TECHNIQUES

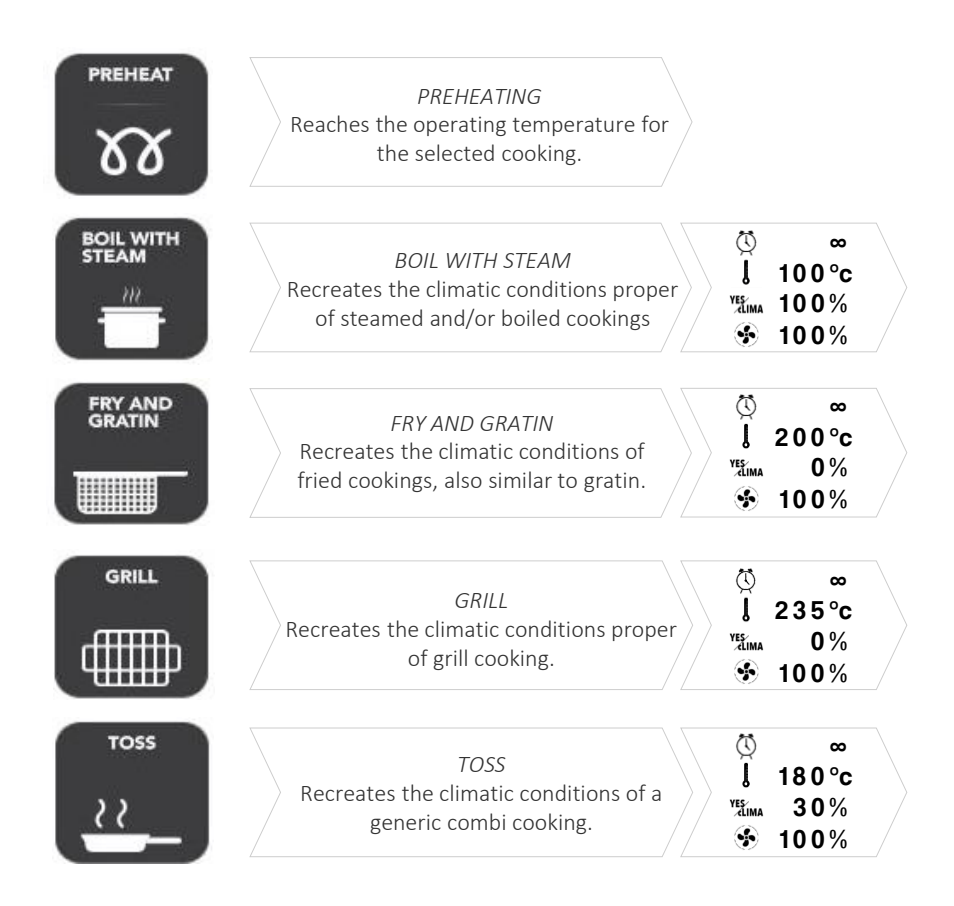

Select one suggested cooking technique

OR

Proceed with the manual selection of parameters (select the desired value area for modify it).

#### THEN

Select the icon NEXT to move to the following phase

OR

Select the icon *HOME* to go back to the default screen and to proceed with other operations.

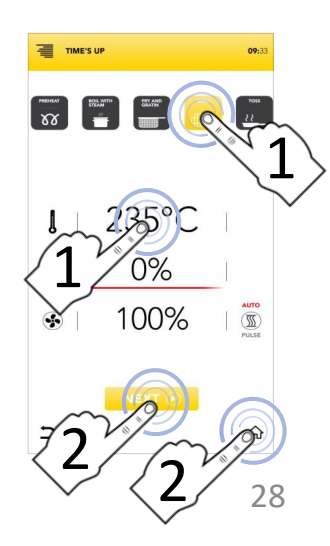

#### START THE SPECIAL CYCLE TIME'S UP

Select one suggested cooking technique

*OR* Proceed with the manual selection of parameters (select the desired value area for modify it).

#### THEN

Select the icon *NEXT* to move to the following phase OR **NEXT**  $\odot$ 

Select the icon *HOME* to go back to the default screen and to proceed with other operations.

Select one of the available levels to proceed and to set the parameters.

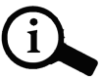

The number of levels indicated on the left is referred to the position in which to insert the tray during the synchronized cooking.

Select the icon *TIMER* to set Time cooking mode (see next paragraphs)

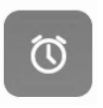

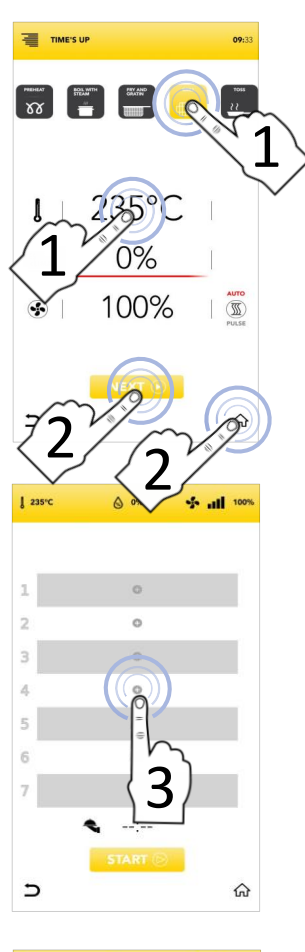

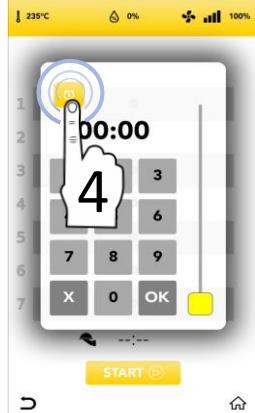

#### START THE SPECIAL CYCLE TIME'S UP WITH MANUAL TIMER

 Select the icon *TIMER* and set the desired parameters/timers: Confirm the selected value (CONFIRM SELECTION) OR
 Close the pop-up

(CLOSE SELECTION)

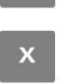

- Once you have set the TIMER/TIMERS in the different levels the display shows you all your cooking timers settled
- Select icon START to move to the following phase.
- If preheating is activate please wait till the reaching of the set temperature.
- Insert the first tray in the level shows on the screen, at the closing of the door the COUNTDOWN is active

- While cooking, the display shows you all the timers countdown
- Insert all the others trays in the associates levels when the display shows you (insert tray 1,2,3,...)
- At the end, remove the trays from the levels and proceed with the service.

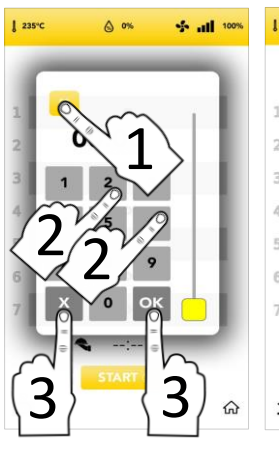

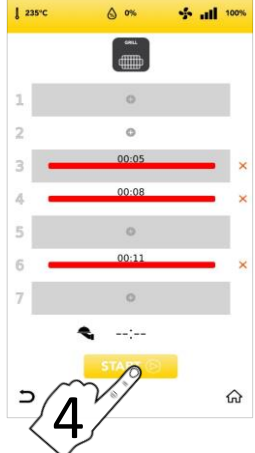

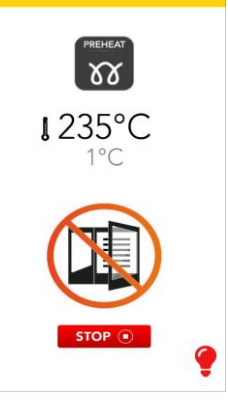

TIME'S UP

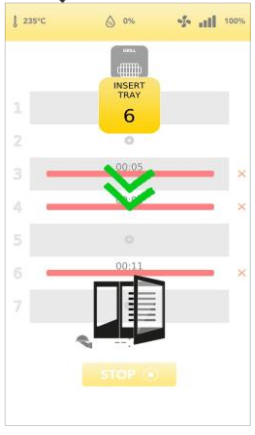

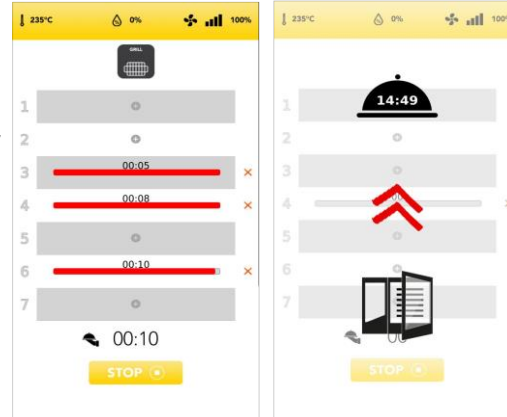

#### ADDITIONAL INFORMATION ON THE SPECIAL CYCLE TIME'S UP

- In the red bar displayed in the programmed level you can see the remaining TIME in the upper part.
  - 4 00:08 ×
- Select the red cross on the right side of the red bar for delete the parameter/timer level

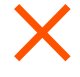

□ The estimated time for service (synchronized end of the set cookings) is displayed in the *CLOCHE*.

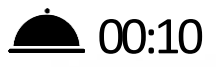

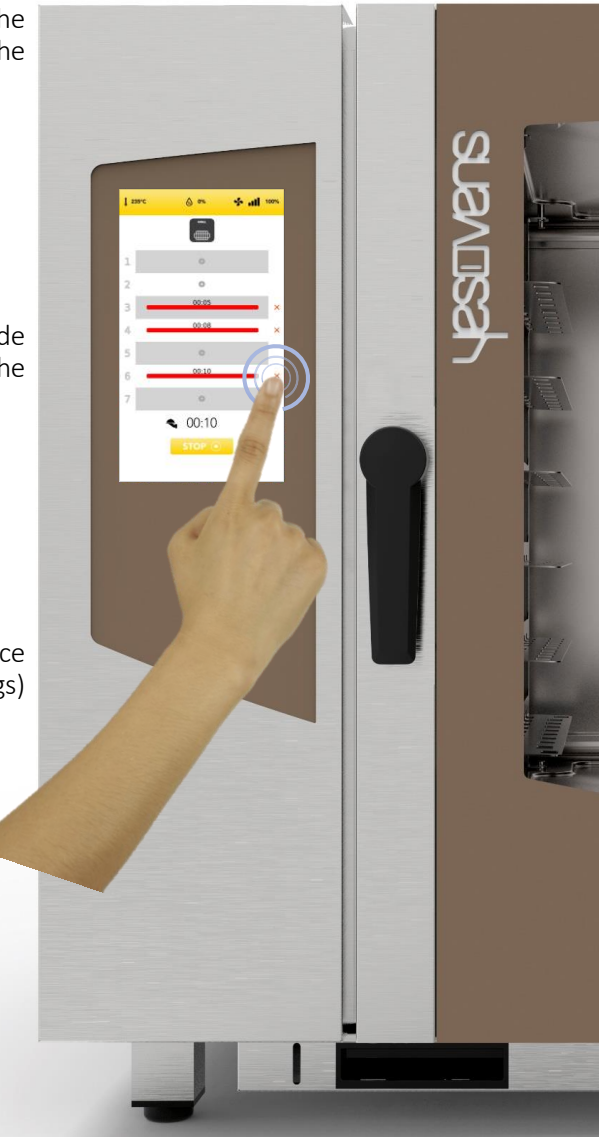

#### START THE SPECIAL CYCLE COOK&GO

Select from the HOME SCREEN the icon COOK & GO.

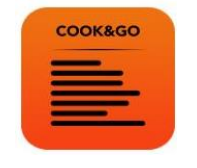

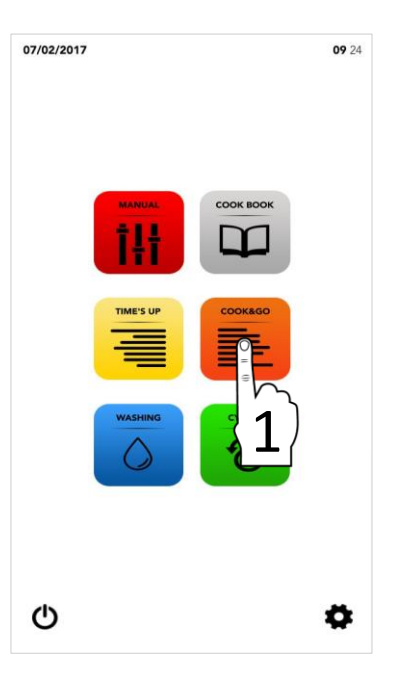

# (i)

*COOK&GO* special cycle allows to start different cookings at the same time.

- Proceed selecting:
- □ One suggested cooking technique

OR

Possibly proceed with the addition of the PREHEATING phase

OR

Proceed with the manual selection of parameters(select the desired value area for modify it).

#### THEN

Select the icon START to move to the following phase.

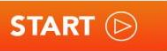

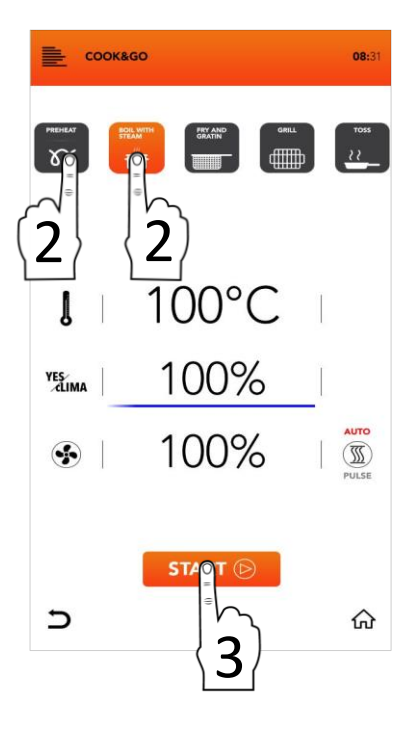

#### PARAMETERS OF THE SUGGESTED COOKING TECHNIQUES

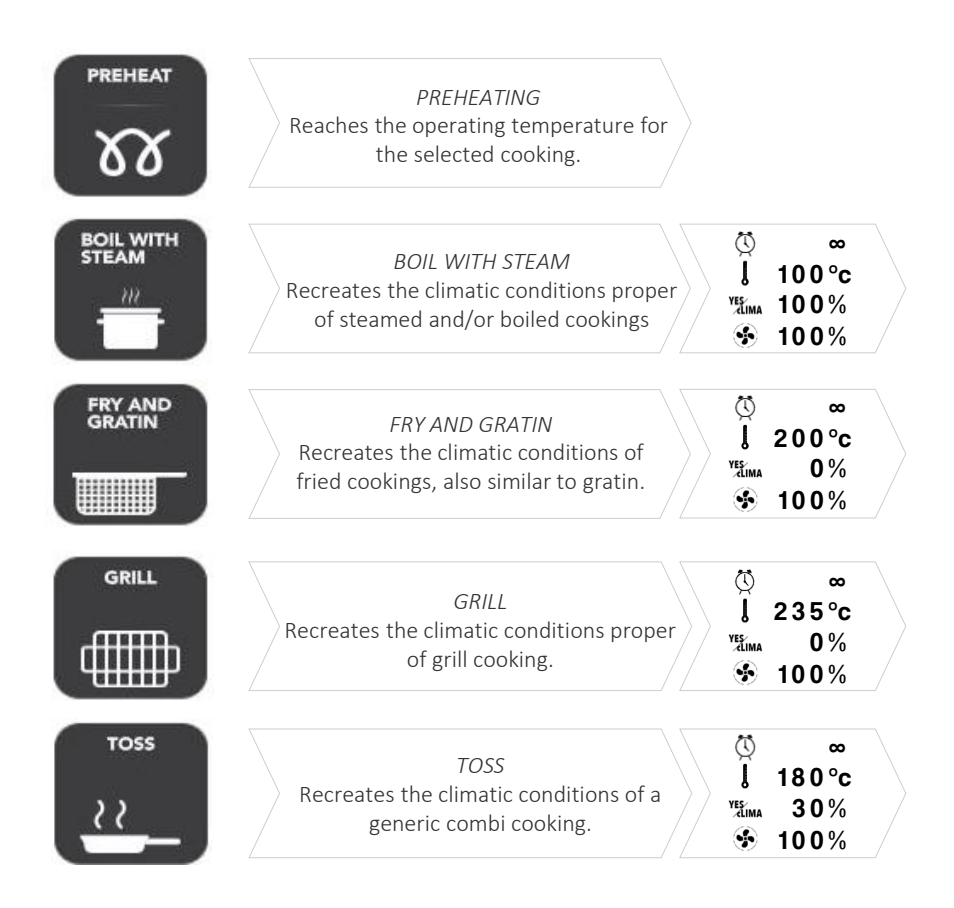

Select one suggested cooking technique

OR

Proceed with the manual selection of parameters (select the desired value area for modify it).

#### THEN

Select the icon START to move to the following phase

OR

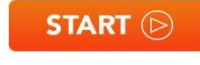

Select the icon *HOME* to go back to the default screen and to proceed with other operations.

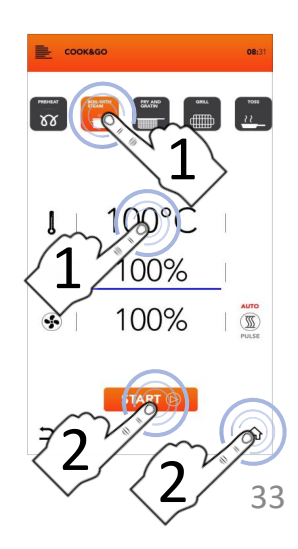

#### START THE SPECIAL CYCLE COOK&GO

Select one suggested cooking technique

*OR* Proceed with the manual selection of parameters (select the desired value area for modify it).

xx

#### THEN

Select the icon START to launch the cooking, if preheating is active please wait till the reaching of the temperature
 CR START (>)

Select the icon *HOME* to go back to the default screen and to proceed with other operations.

Insert your tray, close the door and select the icon *PLUS* associated at the level inserted for fix the cooking time

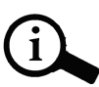

The number of levels indicated on the left is referred to the position in which to insert the tray during the simultaneous cooking.

Select the icon *TIMER* to set Time cooking mode (see next paragraphs)

OR

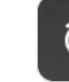

Select the icon CORE PROBE to set a core probe target (see next paragraphs).

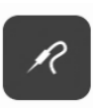

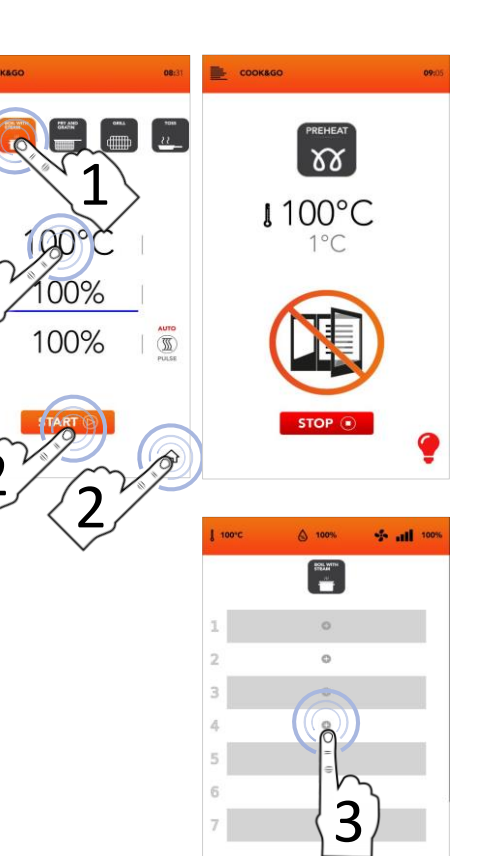

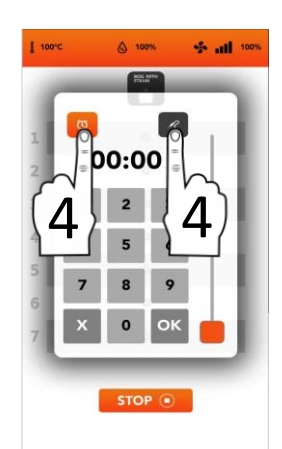

STOP .

#### START THE SPECIAL CYCLE COOK&GO WITH MANUAL TIMER

Select the icon *TIMER* and set the desired parameters/timers:
 Confirm the selected value (CONFIRM SELECTION)

OR Close the pop-up (CLOSE SELECTION)

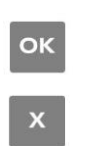

- Once confirmed, the display shows you all your cooking timers settled
- Select icon *PLUS* if you wish to add furthers timers and repeat the operations
- The number of levels indicated on the left is referred to the position in which to insert the tray during the simultaneous cooking
- While cooking, the display shows you all the timers countdown
- Select icon STOP if you wish interrupt all the simultaneous cookings

STOP (

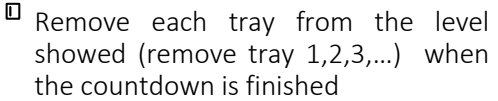

Wait the others *TIMERS* and/or meanwhile add new further timers in every level available

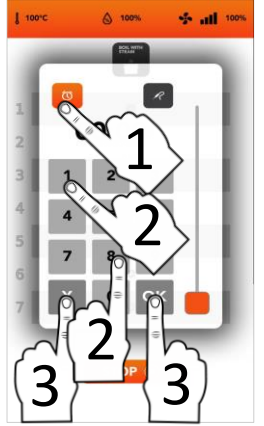

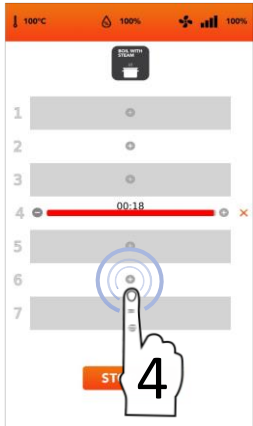

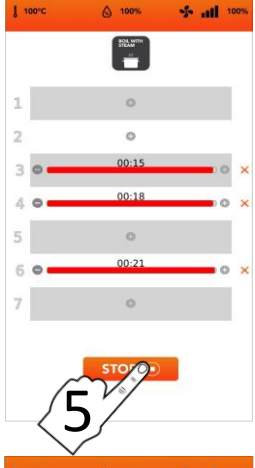

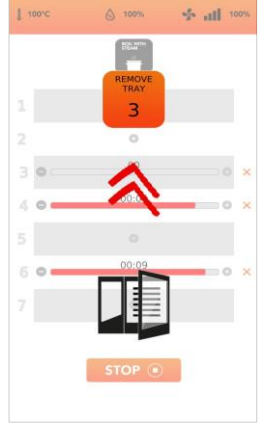

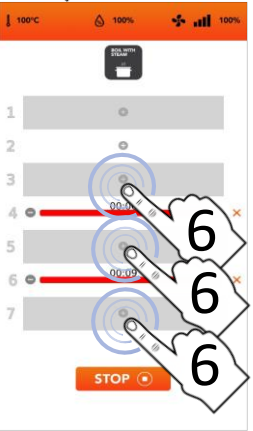

#### START THE SPECIAL CYCLE COOK&GO WITH THE CORE PROBE

 Select the icon CORE PROBE and set the desired parameters/timers: Confirm the selected value (CONFIRM SELECTION)

OR Close the pop-up (CLOSE SELECTION)

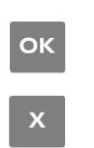

- Once confirmed, the display shows you all your cooking parameters settled
- Select icon *PLUS* if you wish to add furthers timers and repeat the operations
- The number of levels indicated on the left is referred to the position in which to insert the tray during the simultaneous cooking
- While cooking, the display shows you all the parameters countdown
- Select icon STOP if you wish interrupt all the simultaneous cookings

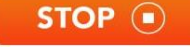

- Remove each tray from the level showed (remove tray 1,2,3,...) when the countdown is finished
- Wait the others *TIMERS* and/or meanwhile add new further parameters in every level available

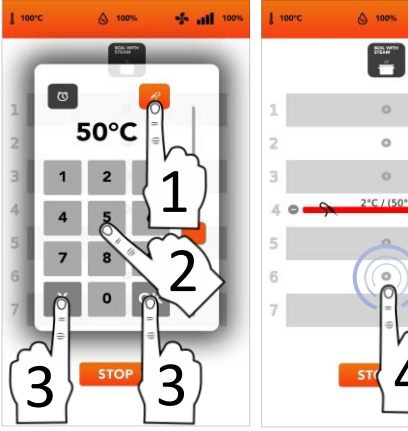

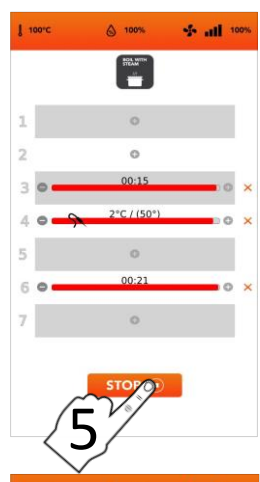

S all 10

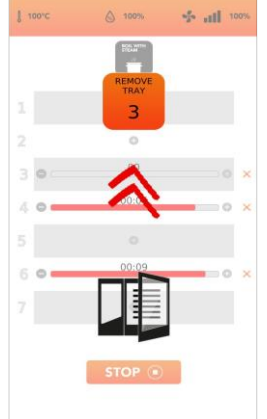

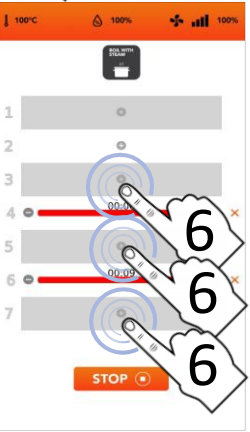

#### ADDITIONAL INFORMATION ON THE SPECIAL CYCLE COOK&GO

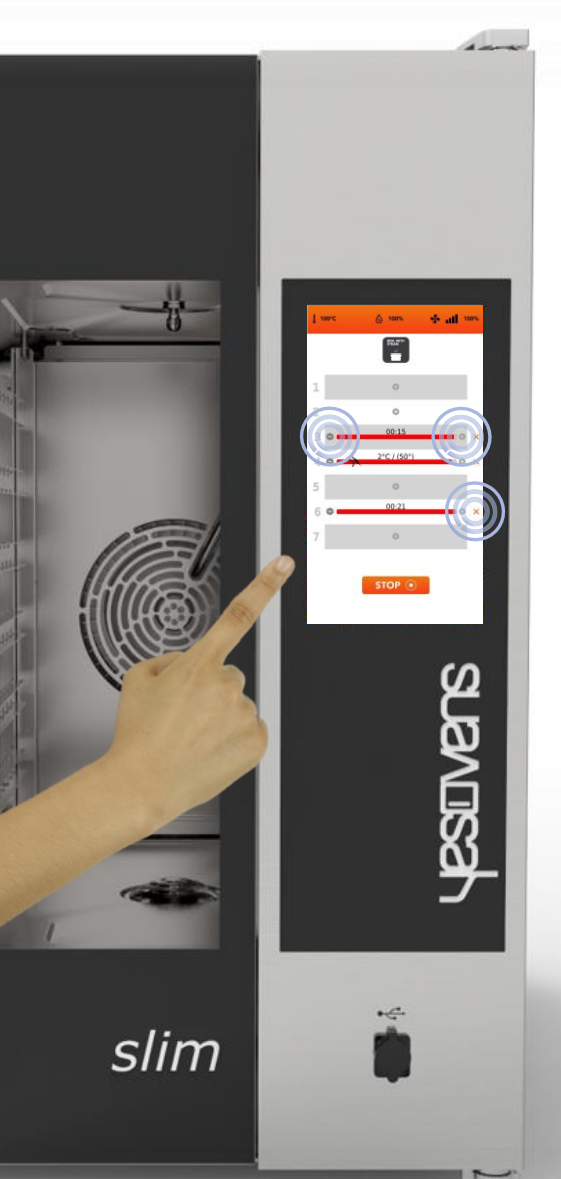

It is possible at the same time to set TIME Cooking mode (TIMER) and CORE PROBE Cooking mode. (till one CORE PROBE parameter)

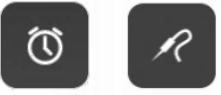

In the red bar shown in the upper part of the set level it is displayed the remaining *TIME* if you have set a manual *TIMER*, or the immediate value if you have set a *CORE PROBE* cooking.

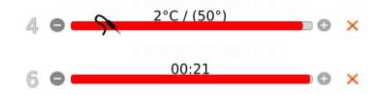

Selecting the icons on the side of the red bar is possible to reduce, increase and/or delete the cooking TIME/PARAMETER of the loaded level.

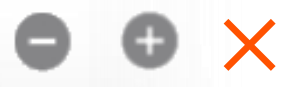

The number on the left shows the level no. to load.

00.08

#### **INSTRUCTIONS FOR USE: AUTOMATIC WASHING CYCLE**

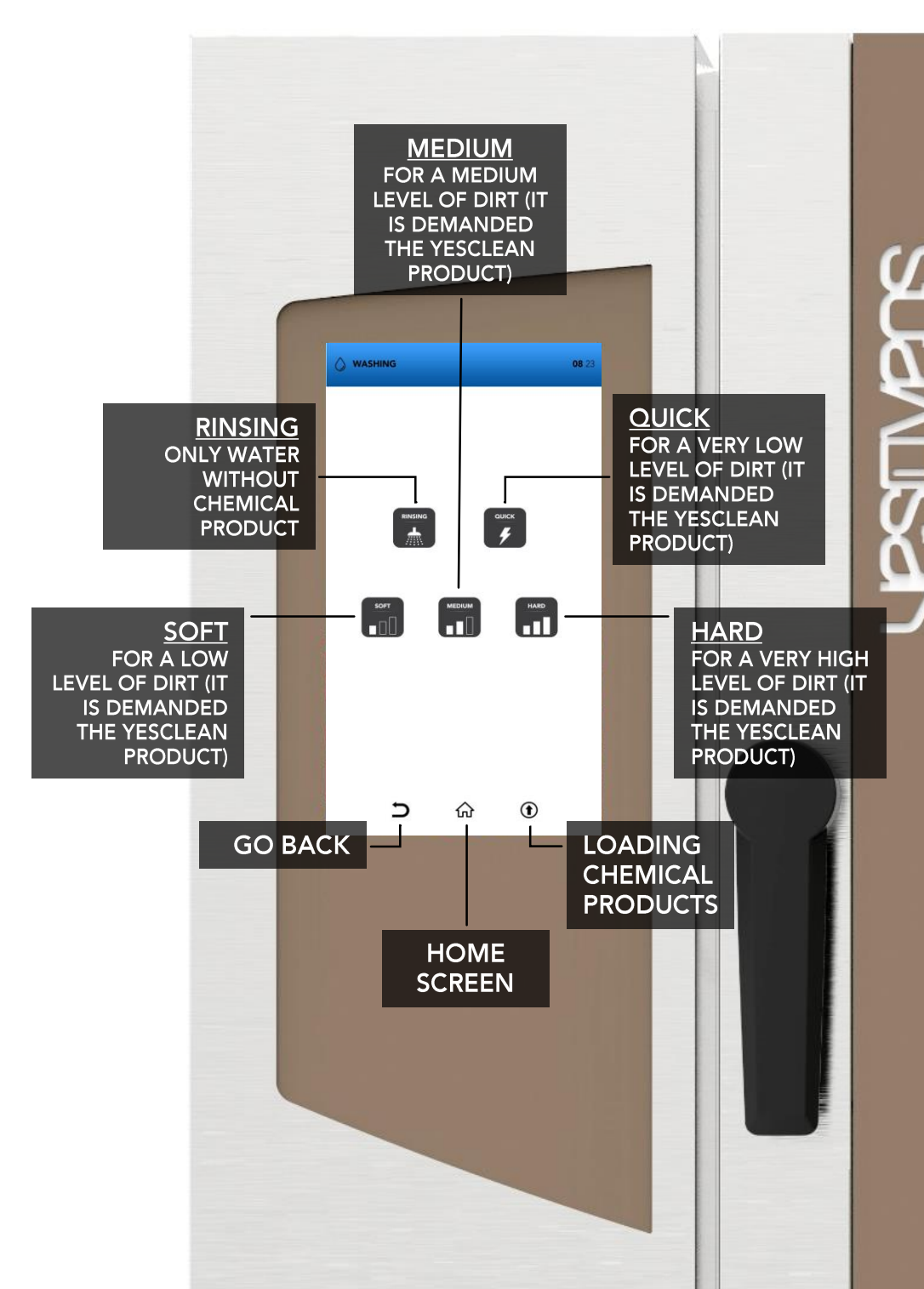

#### AUTOMATIC WASHING CYCLE: CONSUMPTIONS

Small size ovens: 6 trays / 7 trays

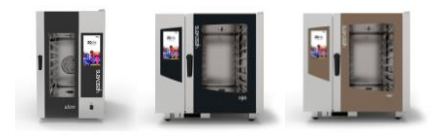

| WASHING | TIME<br>min. | WATER<br>lt. | YESCLEAN<br>gr. |
|---------|--------------|--------------|-----------------|
| QUICK   | 20           | 17           | 90              |
| SOFT    | 36           | 26           | 180             |
| MEDIUM  | 52           | 37           | 270             |
| HARD    | 67           | 46           | 360             |

Medium size ovens: 10 trays / 11 trays

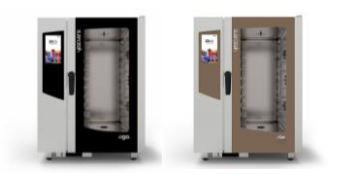

| WASHING | TIME<br>min. | WATER<br>lt. | YESCLEAN<br>gr. |
|---------|--------------|--------------|-----------------|
| QUICK   | 20           | 17           | 130             |
| SOFT    | 36           | 26           | 260             |
| MEDIUM  | 52           | 37           | 390             |
| HARD    | 67           | 46           | 520             |

Big size ovens: 16 trays / 20 trays

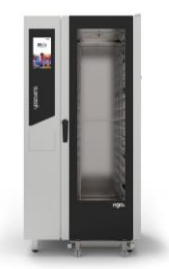

| WASHING | TIME<br>min. | WATER<br>lt. | YESCLEAN<br>gr. |
|---------|--------------|--------------|-----------------|
| QUICK   | 20           | 17           | 180             |
| SOFT    | 36           | 26           | 360             |
| MEDIUM  | 52           | 37           | 540             |
| HARD    | 67           | 46           | 720             |

#### START AN AUTOMATIC WASHING CYCLE

- Select from the HOME SCREEN the icon WASHING.
- Pay particular attention when pouring the liquids inside the tanks; during this operation protection gloves are compulsory. Subsequently close the trays compartment under the oven up to its mechanical stop to prevent parts from protruding.

### USE ONLY YESCLEAN AND YESCAL FOR TO FILL THE TANKS.

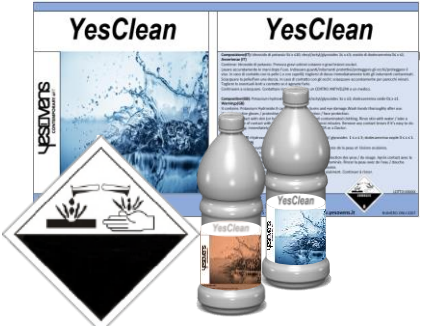

Proceed selecting:

The *RINSE* function (only water without chemical product)

OR

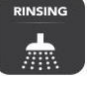

One of the suggested automatic washings (quick, soft, medium, hard)

#### OR

The icon for loading YesClean in the circuit <u>(it is mandatory to launch a rinse after, for remove the chemical product inside the cooking chamber)</u>

OR

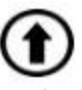

Select icons BACK/HOME to go back to the default screen

| 07/02/2017 |                               | 09 24 |
|------------|-------------------------------|-------|
|            |                               |       |
|            |                               |       |
|            |                               |       |
|            |                               |       |
|            | MANUAL COOK BOOK              |       |
|            | tl! M                         |       |
|            |                               |       |
|            |                               |       |
|            |                               |       |
|            |                               |       |
|            |                               |       |
|            | WASHING CYCLES                |       |
|            | $\wedge$ $\partial$           |       |
|            |                               |       |
|            | •                             |       |
|            |                               |       |
|            | $\left\{ \mathbf{L} \right\}$ |       |
| da         |                               |       |
| G          |                               | ₽.    |
|            |                               |       |

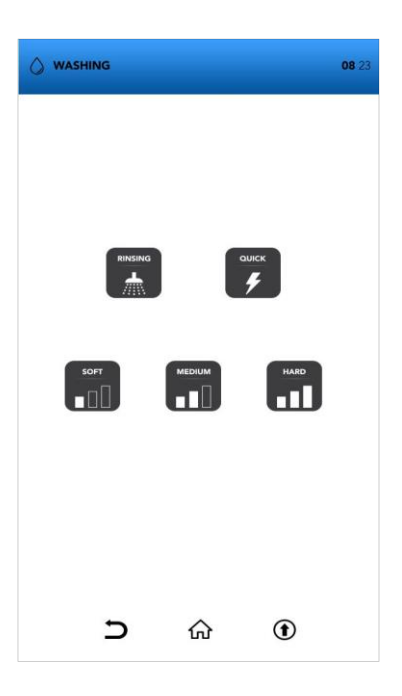

#### START AN AUTOMATIC WASHING CYCLE

- Select from the HOME SCREEN the error washing
- Select one of the automatic washings suggested

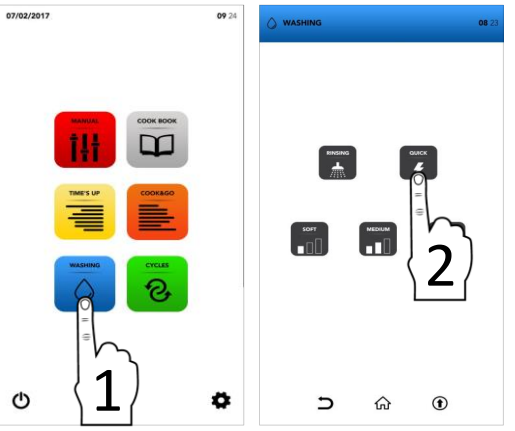

Wait till the cycle completion or select the icon STOP if you desire to interrupt the washing already launched

STOP (

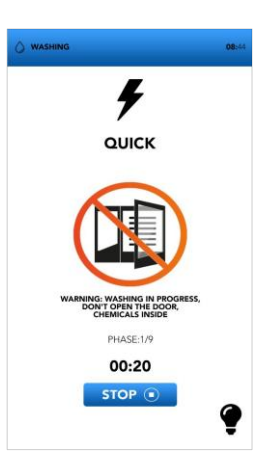

- The screen of DOOR OPENING shows that the temperature is too high and it is necessary to cool down the oven before launching the desired washing cycle
- The pop up shows to open the door if the temperature is too high, a new pop up will shows when you have to close it.

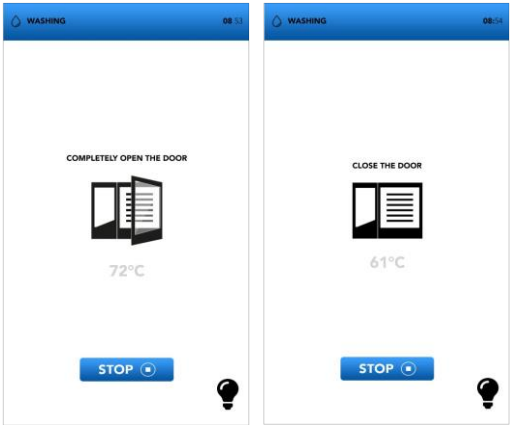

The interruption of a washing cycle already started requires a mandatory rinsing of minutes to remove potential residual of chemical products.

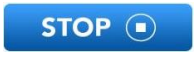

At the end of the special cycle for loading the detergent circuit is mandatory a 5 minutes rinse to remove potential residual of chemical products.

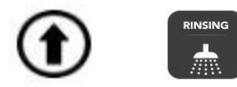

Remove any accessory from the inside of the oven before selecting an automatic washing.

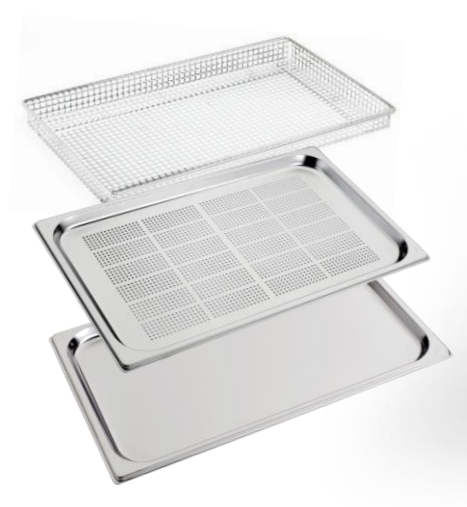

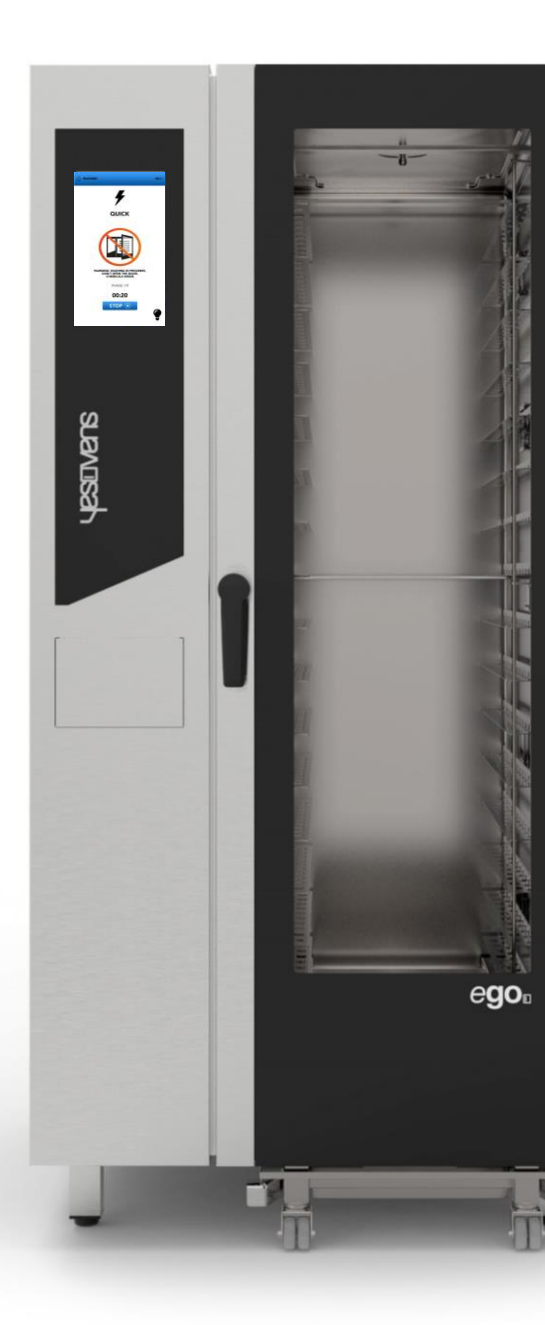

#### START A SPECIAL CYCLE

Select from the HOME SCREEN the icon CYCLES

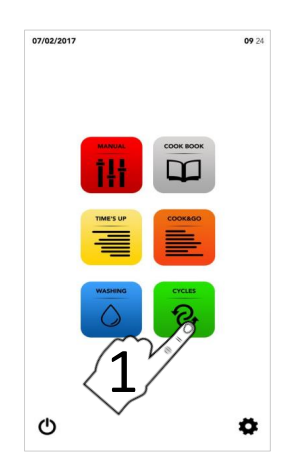

 Image: Constraint of the second second s

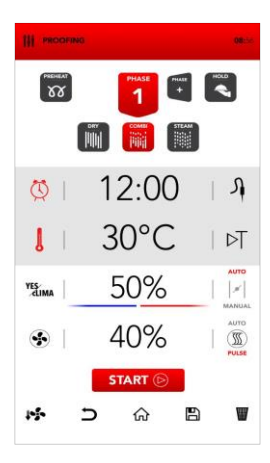

Select one of the special cycles (see next paragraphs)

- The screen shows in summary the parameters of the selected cycle.
- Select the icon START to launch the cycle, modify the desired parameters or choose between the other available options.

| 1. | <b>)</b> 企 | a a | W | START 🕞 |
|----|------------|-----|---|---------|
|----|------------|-----|---|---------|

#### PARAMETERS OF THE SPECIAL CYCLES

|                 | COOKING<br>CHAMBER COOL<br>DOWN        | © -<br>↓ 60°c<br><sup>YE</sup> -<br><sup>YE</sup> 100%                                                             |                                                                           |                                      |                          |
|-----------------|----------------------------------------|----------------------------------------------------------------------------------------------------|---------------------------------------------------------------------------|--------------------------------------|--------------------------|
| PROOFING        | PROOFING<br>CYCLE                      | ↓         30 °c           ¥£ima         50%           ∭         40%                                                |                                                                           |                                      |                          |
|                 | VACUUM<br>COOKING                      | <ul> <li>○ 1 70°c</li> <li>✓ 100%</li> <li>○ 70%</li> </ul>                                                        |                                                                           |                                      |                          |
|                 | VACUUM PROBE<br>COOKING                | Я<br>170°с<br>ущина 100%<br>367 70%                                                                                |                                                                           |                                      |                          |
|                 | TIME<br>REGENERATION IN<br>DRY ROOM    | ○       7'         ↓       130°C         YELIMA       0%         ●       80%                                       |                                                                           |                                      |                          |
|                 | PROBE<br>REGENERATION IN<br>DRY ROOM   | <sup>A</sup> 65°c             ↓          130°c             Y™         MMA           0%             ¥™           0% |                                                                           |                                      |                          |
|                 | TIME REGENERATION<br>IN COMBI ROOM     | <ul> <li>○ 1 '</li> <li>↓ 120 °c</li> <li><sup>YE</sup>EIMA 0%</li> <li>● 40%</li> </ul>                           | <ul> <li>♥ 5</li> <li>↓ 130°</li> <li>¥£1ma 30°</li> <li>♥ 70°</li> </ul> | , ()<br>C  <br>C  <br>VELIMA<br>C () | 1'<br>140°c<br>0%<br>90% |
|                 | PROBE<br>REGENERATION IN<br>COMBI ROOM | <ul> <li>○ 1 '</li> <li>↓ 120 °c</li> <li>YEEIMA 0%</li> <li>● 40%</li> </ul>                                      | り 65°<br>↓ 130°<br>YELIMA 30%<br>・ 70%                                    | C Ö<br>C J<br>C Večima<br>C S        | 1'<br>140°c<br>0%<br>90% |
|                 | TIME REGENERATION<br>IN STEAM ROOM     | <ul> <li>○ 7 ,</li> <li>↓ 100 °C</li> <li>YELINA 100%</li> <li>③ 100%</li> </ul>                                   |                                                                           |                                      |                          |
| REG PROBE STEAN | PROBE<br>REGENERATION IN<br>STEAM ROOM | <ul> <li>√ 65°c</li> <li>↓ 100°c</li> <li>✓ 100%</li> <li>✓ 100%</li> </ul>                                        |                                                                           |                                      | 44                       |

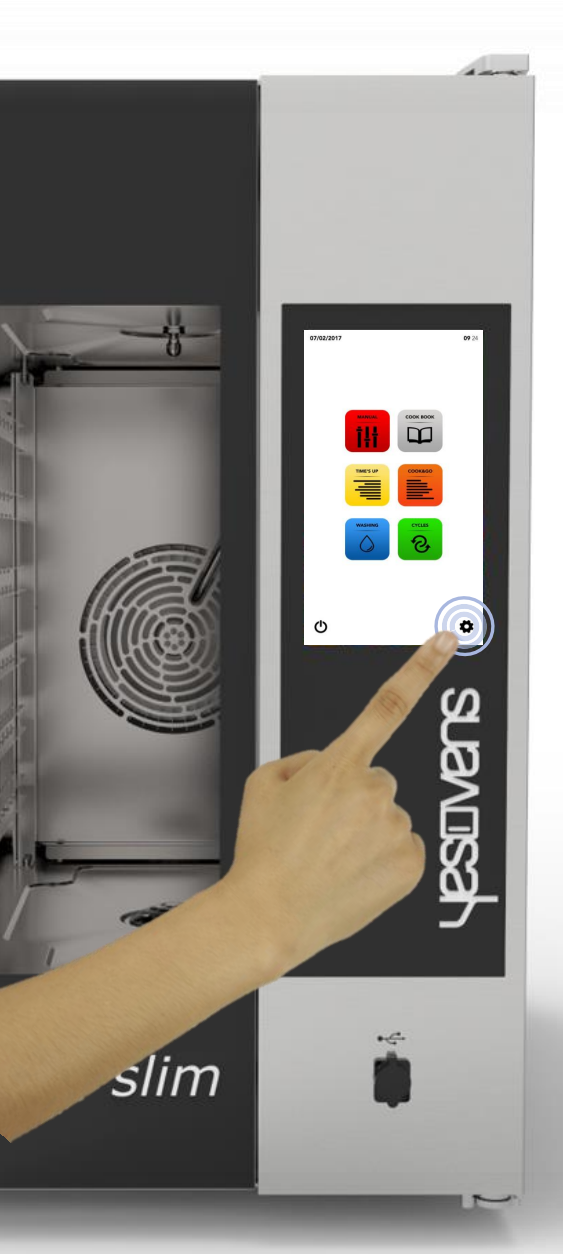

□ It Select from the HOME SCREEN the icon *SETTING*.

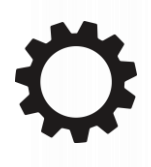

The SETTING Menu allows to modify some functions of the software; consult the Service Dept. for additional specific information.

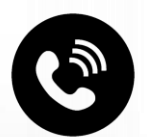

#### SETTINGS MENU: ACTIVATION OF RECIPE BLOCK

- Select from the HOME SCREEN the or SETTINGS
- □ Select the icon *BLOCK*

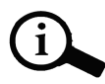

The function RECIPE BLOCK allows to use the recipes available on the DATABASE, but blocks any possible change and the saving of new recipes.

- □ Type your *PASSWORD* on the keyboard
- Confirm the PASSWORD pressing the check mark
- Select the icon ENABLE on the RECIPE BLOCK

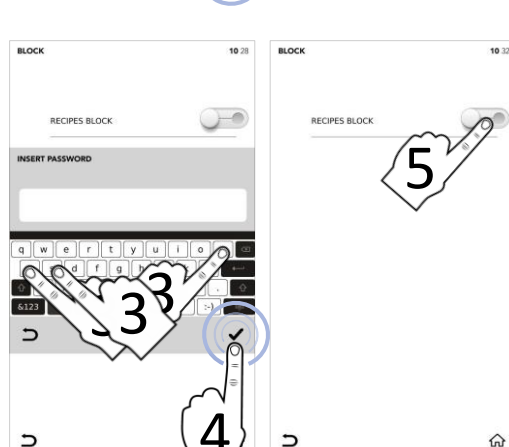

Default PASSWORD: pass

- The blue bar on the icon shows that the change has been executed with success
- Select the icon BACK to go back to the previous screen or icon HOME to go back to the default screen.

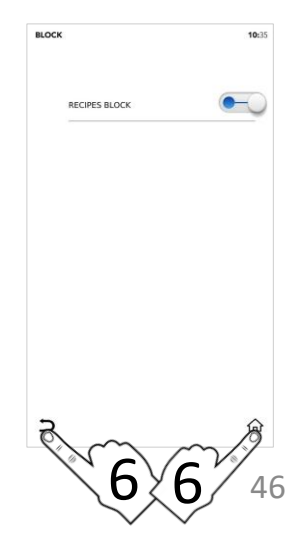

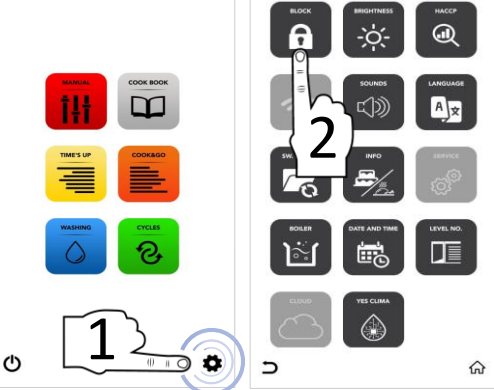

09.24 SETTI

10 28

#### SETTINGS MENU: INCREASE BRIGHTNESS

- Select from the HOME SCREEN the icon SETTINGS
- □ Select the icon *BRIGHTNESS*

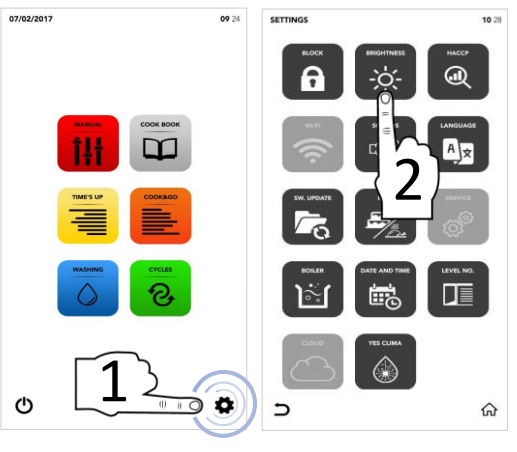

- Set the desired parameter using SCROLLING SELECTION
- $\hfill\square$  Change executed with success

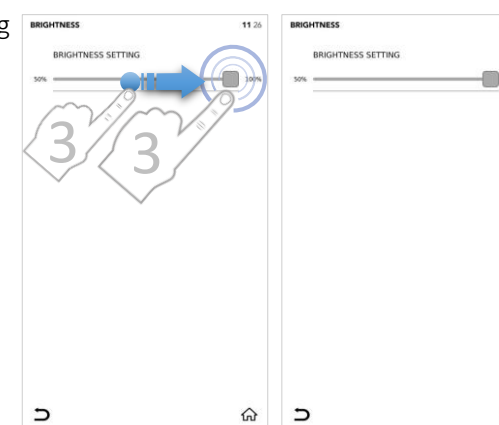

Select the icon BACK to go back to the previous screen or icon HOME to go back to the default screen.

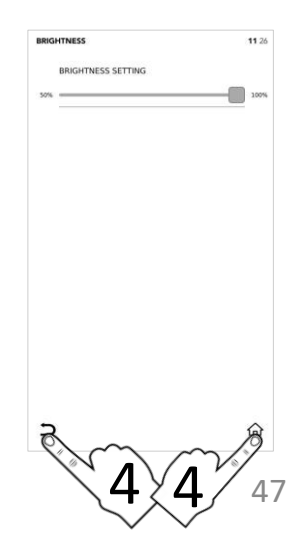

11 26

ଜ

#### SETTINGS MENU: DOWNLOAD HACCP DATA

- Select from the HOME SCREEN the concentration settings
- □ Select the icon *HACCP*

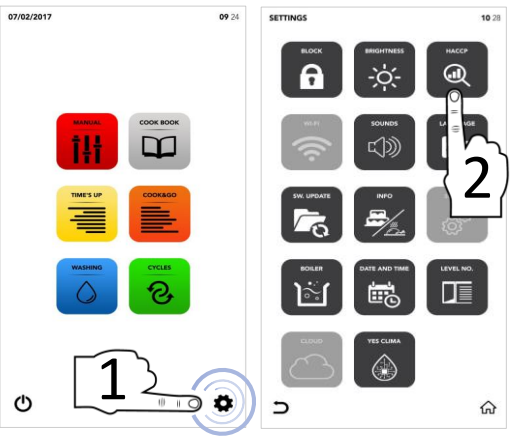

- Select the icon ENABLE on the ACTIVE AREA
- Set the desired day using SCROLLING SELECTION
- Insert the USB pen drive in its dedicated slot and select the icon SAVE to export data to the USB pen drive

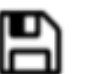

- □ File/Files exported with succesfull
- Remove the USB pen drive
- Select the icon BACK to go back to the previous screen or icon HOME to go back to the default screen.

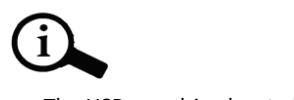

The USB pen drive has to be empty

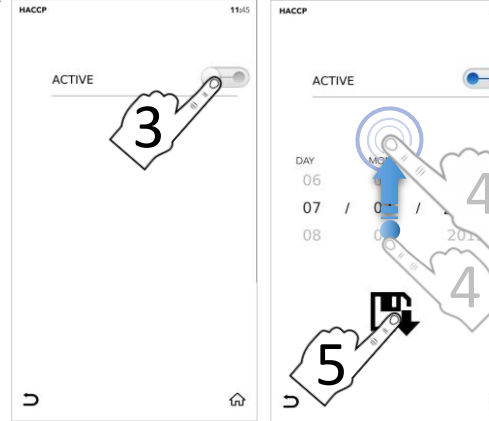

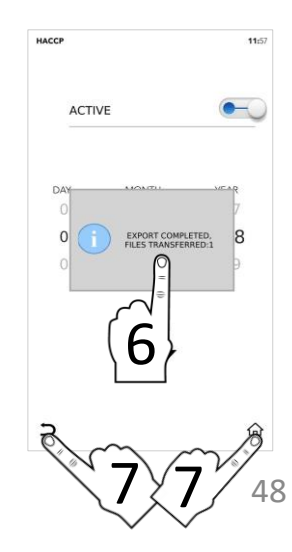

11 48

ŵ

#### SETTINGS MENU: WIFI SET UP

- Select from the HOME SCREEN the icon SETTINGS
- □ Select the icon *WIFI*

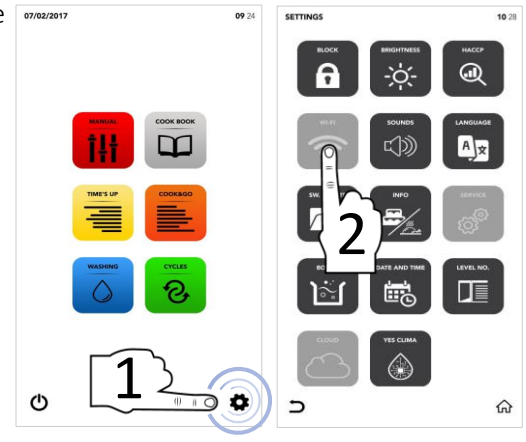

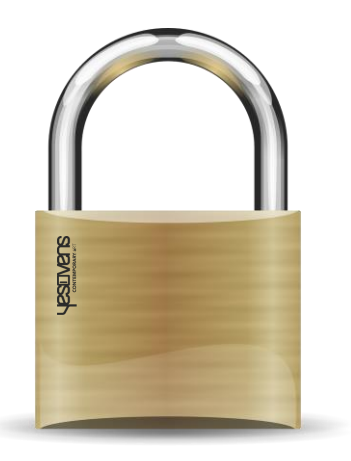

Section locked, contact the service dept. for further specifications

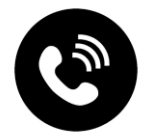

#### SETTINGS MENU: SOUNDS

- Select from the HOME SCREEN the orazoni icon SETTINGS
- □ Select the icon *SOUNDS*

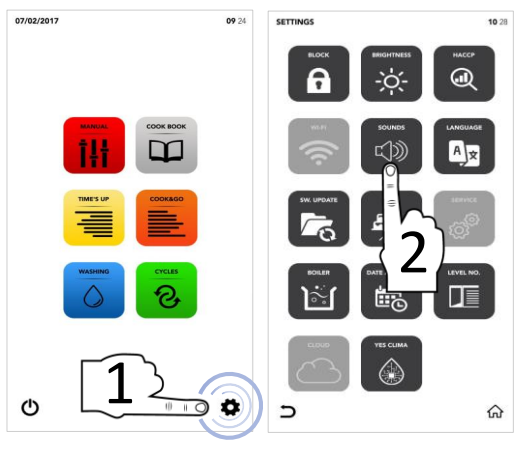

Select the icon ENABLE on the ACTIVE AREA for modify by your preferences

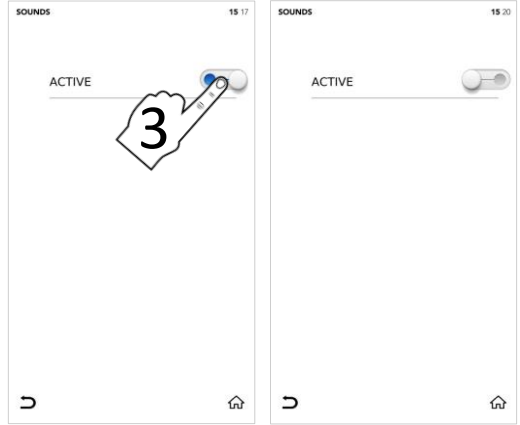

Select the icon BACK to go back to the previous screen or icon HOME to go back to the default screen.

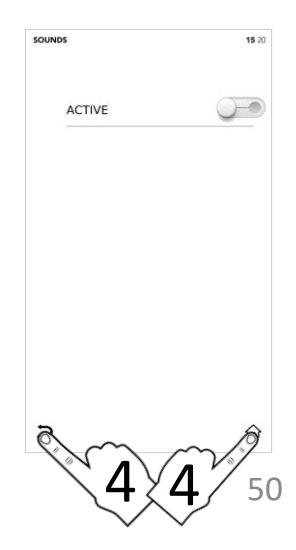

#### SETTINGS MENU: CHANGE LANGUAGE

- Select from the HOME SCREEN the erroradion icon SETTINGS
- □ Select the icon LANGUAGES

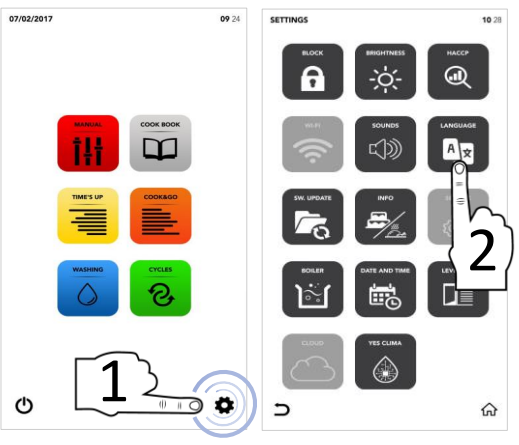

- Select the desired language
- The green checkmark shows you that the change has been made with succes

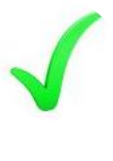

| CHOOSE LANGUAGE    | <b>15</b> :32 | сноо: | SE LANGUAGE        |
|--------------------|---------------|-------|--------------------|
|                    |               |       | ENGLISH - ENGLISH  |
| ITALIANO - = LIAN  |               |       | ITALIANO - ITALIAN |
|                    |               |       | FRANÇAIS - FRENCH  |
| ESPA JANISH        |               |       | ESPAÑOL - SPANISH  |
| DEUTSCH - GERMAN   |               |       | DEUTSCH - GERMAN   |
| ČESKÝ - CZECH      |               |       | ČESKÝ - CZECH      |
| POLSKI - POLISH    |               |       | POLSKI - POLISH    |
| ROMÂNĂ - ROMANIAN  |               |       | ROMÂNĂ - ROMANIAN  |
| SLOVENSKÝ - SLOVAK |               |       | SLOVENSKÝ - SLOVAK |
| MAGYAR - HUNGARIAN |               |       | MAGYAR - HUNGARIAN |
| 5                  | ଜ             | Э     |                    |

Select the icon BACK to go back to the previous screen or icon HOME to go back to the default screen.

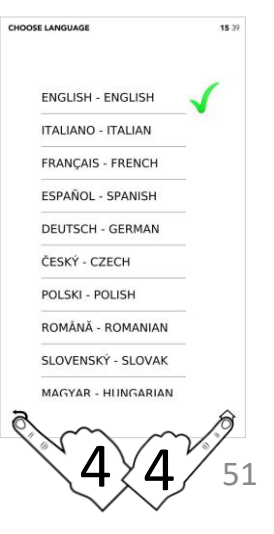

15 39

ଜ

#### SETTINGS MENU: SW UPDATES

- Select from the HOME SCREEN the error SETTINGS
- □ Select the icon UPDATE

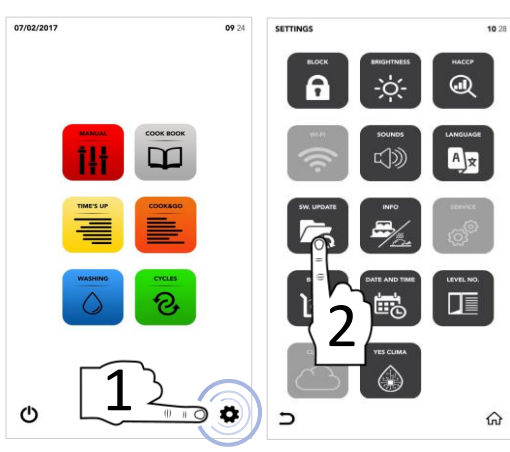

- Select the desired option available
- Insert the USB pen drive in its dedicated slot and select the icon ENABLE on the ACTIVE AREA to IMPORT/EXPORT the files from/to the USB pen drive

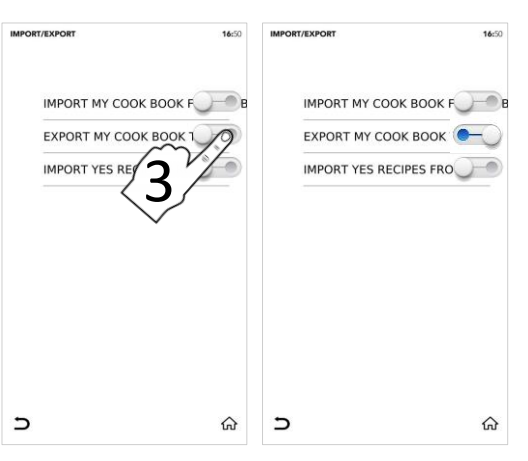

- □ File/Files exported with succesfull
- Remove the USB pen drive
- Select the icon BACK to go back to the previous screen or icon HOME to go back to the default screen.

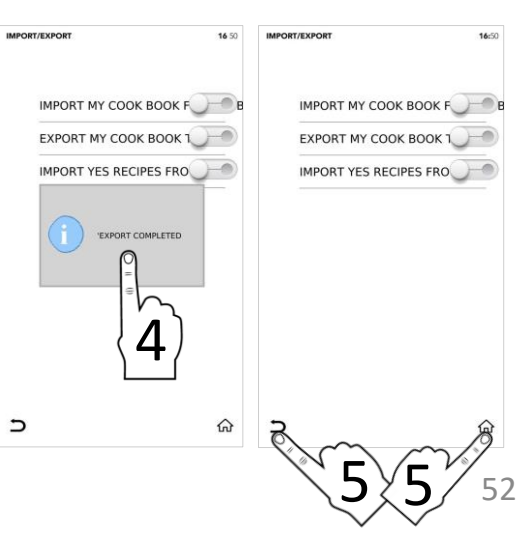

#### **SETTINGS MENU: INFO**

- Select from the HOME SCREEN the or SETTINGS
- Select the icon *INFO*

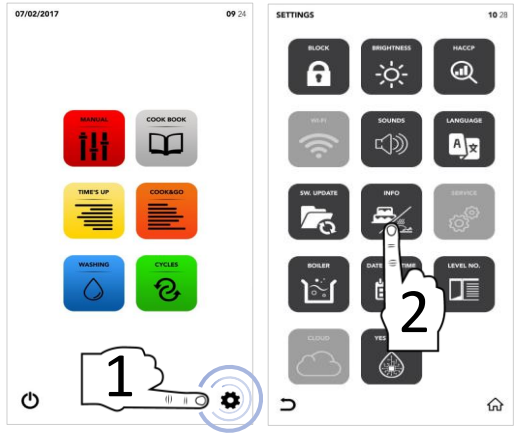

The display shows you the SW parameters

| Select the icon <i>BACK</i> to go back to the |
|-----------------------------------------------|
| previous screen or icon HOME to go            |
| back to the default screen.                   |

| INPO                |                 | 08: |
|---------------------|-----------------|-----|
|                     |                 |     |
|                     |                 |     |
| APP VERSION : v00.9 | 0 "Dec 11 2018" |     |
| BOARD T002 VERSION  | 1               |     |
| BOARD T003 VERSION  | 1               |     |
|                     |                 |     |
|                     |                 |     |
|                     |                 |     |

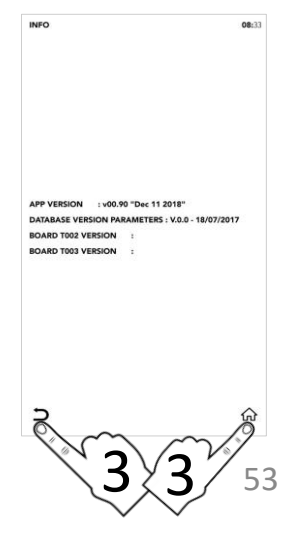

#### SETTINGS MENU: SERVICE SET UP

- Select from the HOME SCREEN the or SETTINGS
- □ Select the icon SERVICE

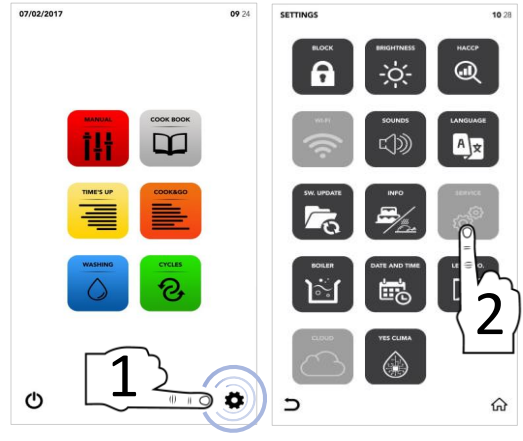

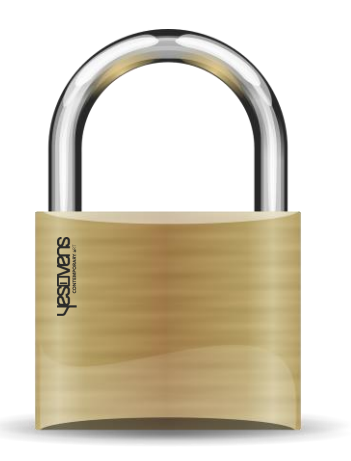

Section locked, contact the service dept. for further specifications

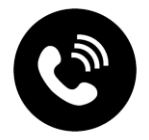

#### SETTINGS MENU: BOILER OPTIONS

- Select from the HOME SCREEN the icon SETTINGS
- □ Select the icon *BOILER*

- The pop up shows you if the boiler is not available in your oven, otherwhise shows you the options available
- Select the icon ENABLE on the ACTIVE AREA for launch the boiler washing/boiler drain according to your needs

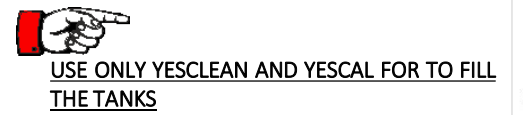

- Select the icon START to confirm the selection
- At the end of the washing the pop up shows you that the you can proceed with the other operations

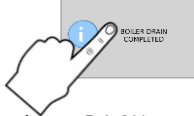

Select the icon BACK to go back to the previous screen or icon HOME to go back to the default screen.

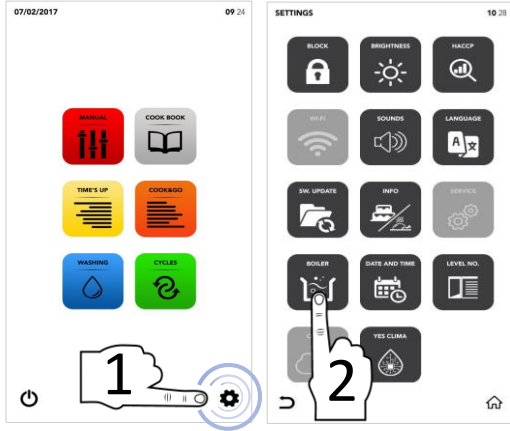

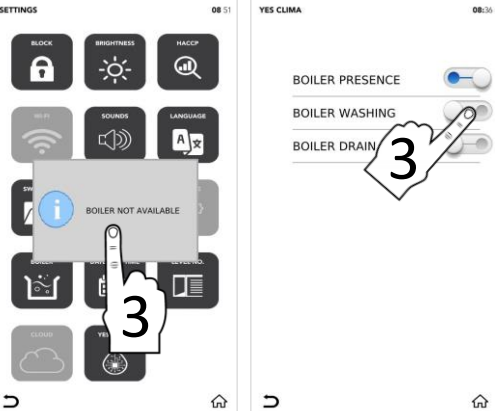

09:40

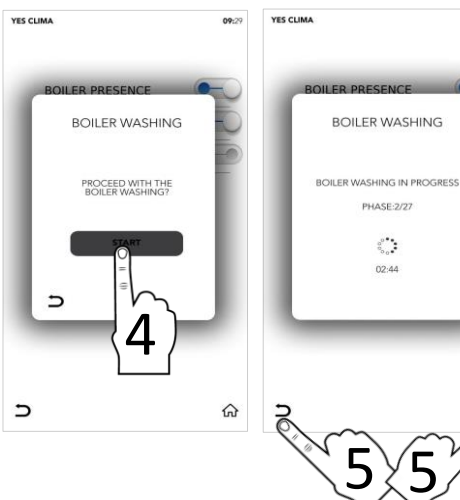

#### SETTINGS MENU: CHANGE DATE AND TIME

- Select from the HOME SCREEN the icon SETTINGS
- □ Select the icon DATE AND TIME

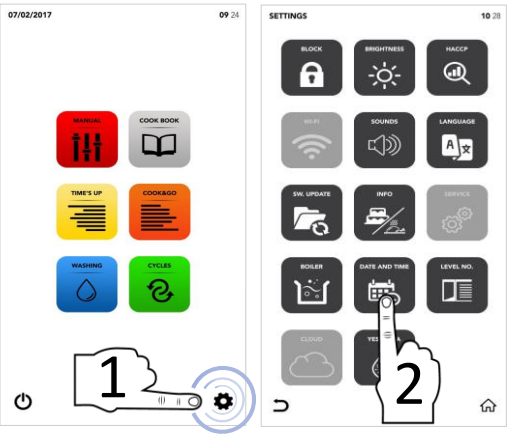

Set the desired parameters using SCROLLING SELECTION

□ Select the icon *SAVE* to confirm

Select the icon BACK to go back to the previous screen or icon HOME to go back to the default screen.

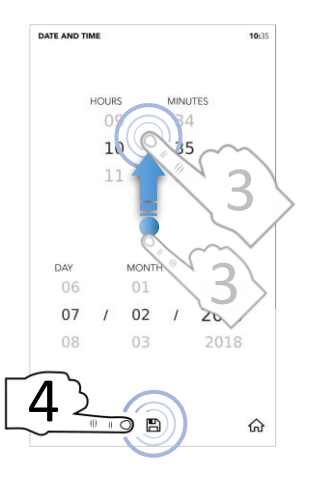

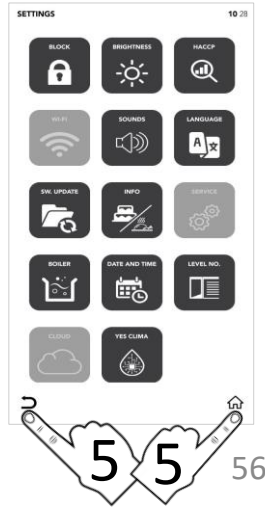

#### SETTINGS MENU: LEVEL NO. OPTIONS

- Select from the HOME SCREEN the 07/02/2017 icon SETTINGS
- □ Select the icon *LEVEL NO*.
  - The option LEVEL NO. shows the number of levels to load during the special cycle TIME'S UP and the special cycle COOK&GO.
- Select the desired parameter
- <sup>II</sup> The green checkmark shows you that the change has been made with succes
- <sup>II</sup> Select the icon BACK to go back to the previous screen or icon HOME to go back to the default screen

During the special cycle TIME'S UP and the special cycle COOK&GO you see the new parameter modified.

11:07

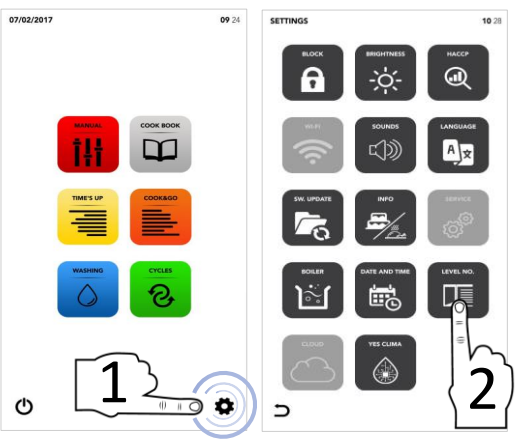

LEVELS NUMBER

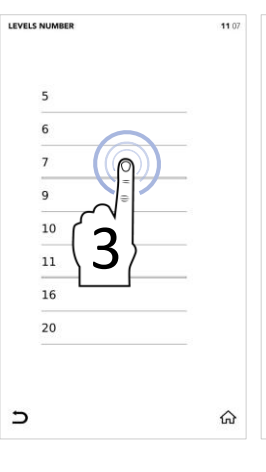

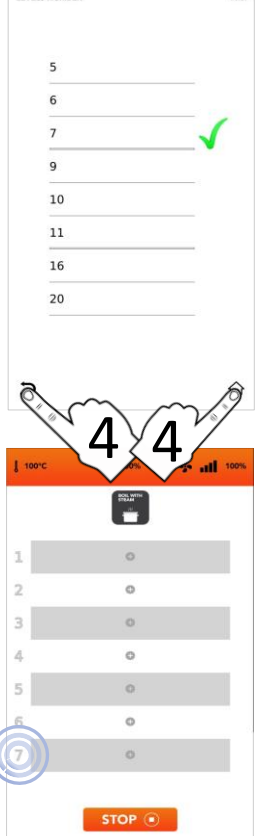

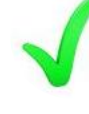

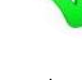

#### SETTINGS MENU: CLOUD

- □ Select from the HOME SCREEN the icon SETTINGS
- □ Select the icon *CLOUD*

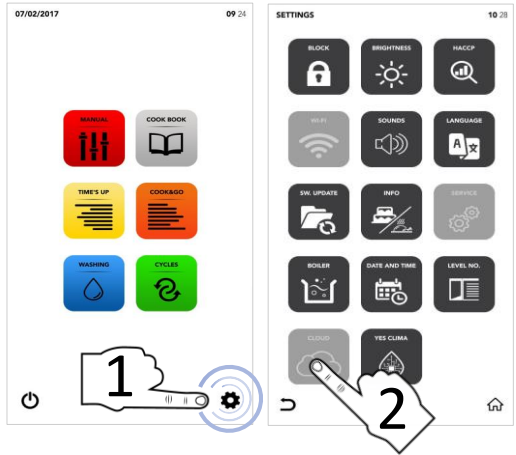

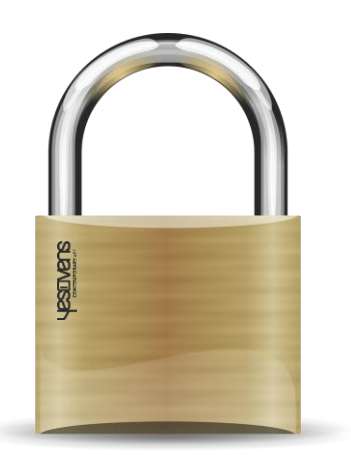

Section locked, contact the service dept. for further specifications

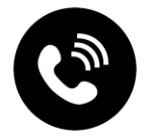

#### SETTINGS MENU: YES CLIMA

- Select from the HOME SCREEN the or SETTINGS
- □ Select the icon YES CLIMA

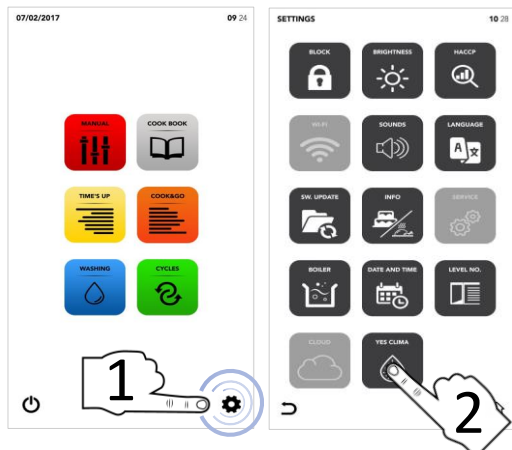

Select the icon ENABLE on the first ACTIVE AREA to disable the Advanced Clima Technology (ACT Technology)

OR

Select the icon ENABLE on the second ACTIVE AREA for launch the CLIMATE SYSTEM WASHING

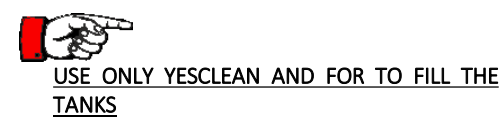

- Select the icon START to confirm the selection
- At the end of the washing the pop up shows you that the you can proceed with the other operations

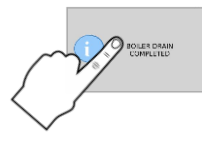

Select the icon BACK to go back to the previous screen or icon HOME to go back to the default screen

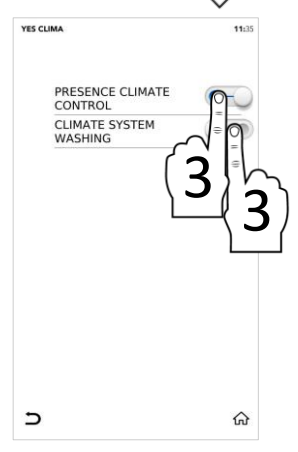

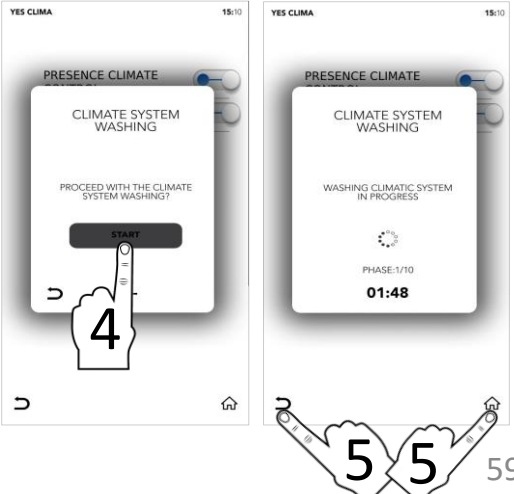

### CONTEMPORARY / aRT

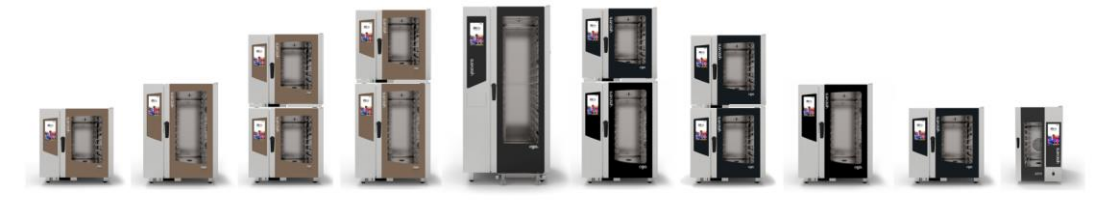

Yesovens srl Via dell'industria, 1 35010 Borgoricco (PD) – Italy T. +39 049.9336455 T. +39 049.9335611 info@yesovens.it www.yesovens.it